# cisco.

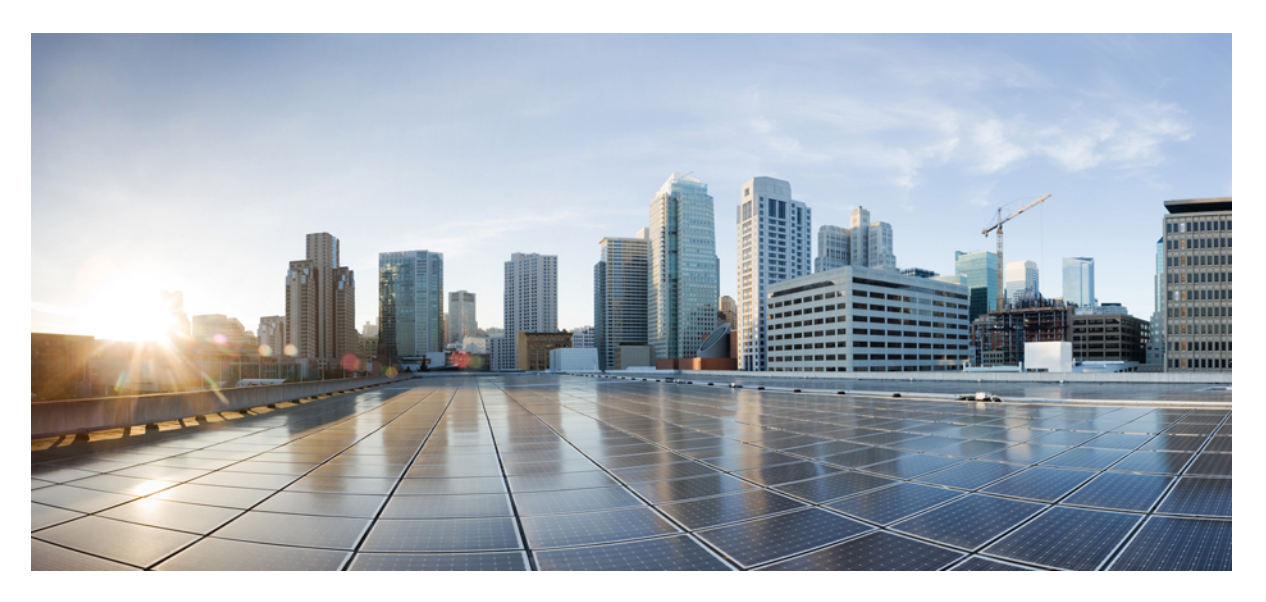

### Cisco NCS 1020 Optical Applications Configuration Guide, IOS XR Release 24.3.x

First Published: 2024-09-04

### **Americas Headquarters**

Cisco Systems, Inc. 170 West Tasman Drive San Jose, CA 95134-1706 USA http://www.cisco.com Tel: 408 526-4000 800 553-NETS (6387) Fax: 408 527-0883 © 2024 Cisco Systems, Inc. All rights reserved.

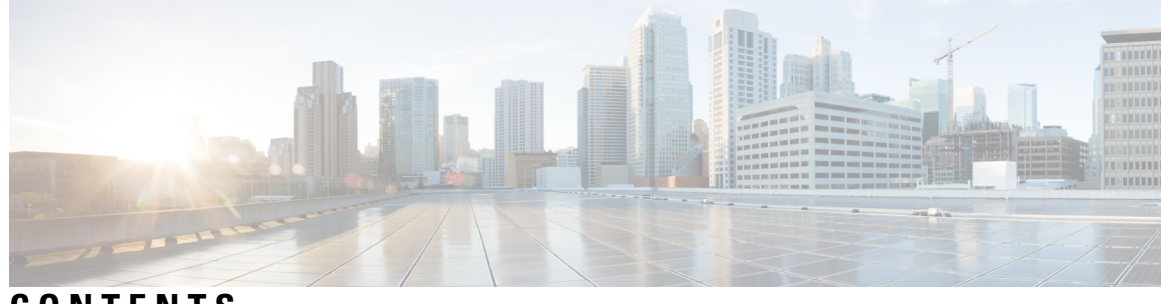

CONTENTS

| CHAPTER 1 | NCS 1020 Overview and Optical Applications 1     |
|-----------|--------------------------------------------------|
|           | Document Objective 1                             |
|           | Document Organization 1                          |
| CHAPTER 2 | Internode Topology Discovery and Communication 3 |
|           | Internode Topology Discovery and Communication 3 |
|           | Configure OSPF <b>3</b>                          |
|           | Configure OSPF cost 4                            |
| CHAPTER 3 | Span Loss 7                                      |
|           | Overview of Span Loss 7                          |
|           | Configure Span Loss Thresholds 8                 |
| CHAPTER 4 | Gain Estimator 9                                 |
|           | Overview of Gain Estimator 9                     |
|           | View Gain Estimator Status 11                    |
| CHAPTER 5 | Link Tuner 13                                    |
|           | Overview of Link Tuner <b>13</b>                 |
|           | Configure Link Tuner 16                          |
| CHAPTER 6 | Automatic Link Calibration 19                    |
|           | Automatic Link Calibration Overview 19           |
|           | Configure Automatic Link Caliberation 21         |
|           | View Automatic Link Caliberation Status 24       |

| CHAPTER 7 | Automatic Power Control 29                    |
|-----------|-----------------------------------------------|
|           | Overview of Automatic Power Control <b>29</b> |
|           | Configure APC <b>38</b>                       |
| CHAPTER 8 | Automatic Network Turn Up 45                  |
|           | Overview of Automatic Link Bring Up <b>45</b> |
| CHAPTER 9 | Configure OTDR 49                             |
|           | Overview of OTDR <b>49</b>                    |
|           | OTDR Modes 50                                 |
|           | Configure OTDR <b>50</b>                      |
|           | Start OTDR 54                                 |
|           | Stop OTDR 55                                  |
|           | Display OTDR Scan Measurements <b>55</b>      |
|           | Automatic OTDR Scan 56                        |
|           | Configure Automatic OTDR Scan 57              |
|           | View Automatic OTDR Results 58                |

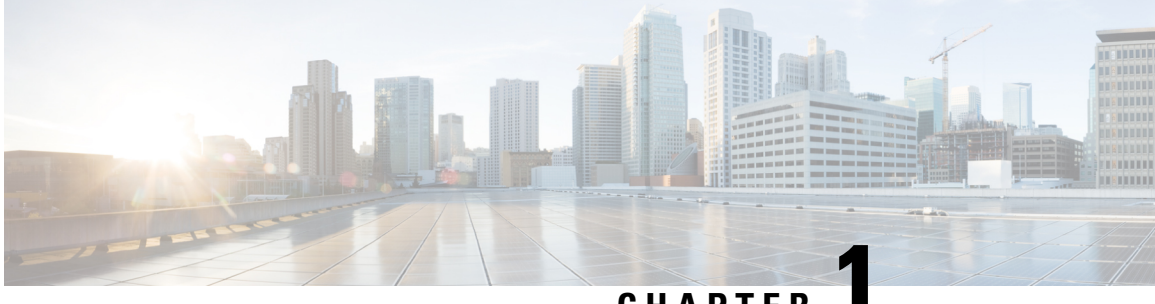

### CHAPTER

## **NCS 1020 Overview and Optical Applications**

This chapter gives a brief overview of the optical apps on NCS 1020.

NCS 1020 software has multiple optical applications to help bring up the link and maintain traffic on the link.

- Document Objective, on page 1
- Document Organization, on page 1

### **Document Objective**

The Cisco NCS 1020 Configuration Guide describes how to configure various card modes for the line cards that are supported in the Cisco NCS 1020 chassis.

## **Document Organization**

This document is organized into the following chapters:

| Chapter                                                      | Description                                                                                                    |
|--------------------------------------------------------------|----------------------------------------------------------------------------------------------------|
| Internode Topology Discovery and Communication,<br>on page 3 | NCS 1020 uses OSPF for topology discovery.                                                                                                    |
| Span Loss, on page 7                                         | Span Loss application measures span loss between<br>two nodes for a given direction and verifies if span<br>loss is within the configured range.                                                                  |
| Gain Estimator, on page 9                                    | Gain Estimator computes power that is transmitted<br>from the upstream node, analyzes incoming span loss,<br>sets the gain mode of the EDFA amplifier, and<br>provides the initial target gain for the amplifier. |
| Link Tuner, on page 13                                       | Link Tuner uses actual optical measurements like span<br>loss to compute and configure the target PSD (power<br>spectral density) for each span.                                                                  |
| Automatic Power Control, on page 29                          | Automatic Power Control configures amplifier and attenuator setpoints to achieve target PSD across the link.                                                                                                    |

| Chapter                               | Description                                                                                                    |
|---------------------------------------|----------------------------------------------------------------------------------------------------|
| Automatic Network Turn Up, on page 45 | All the optical applications work together to bring up<br>the DWDM link. This chapter describes the link bring<br>up process and how the applications working together. |
| Configure OTDR, on page 49            | OTDR application scans and determines loss in signal<br>power and location on the fiber path where the loss<br>occurs.                                                  |

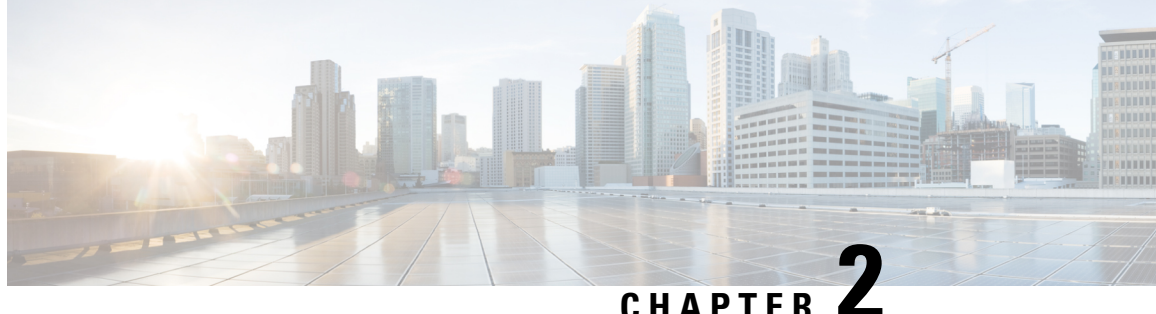

### CHAPTER **(**

## Internode Topology Discovery and Communication

This chapter describes how internode topology discovery and communication between NCS 1020 nodes takes place using OSPF.

Internode Topology Discovery and Communication, on page 3

## **Internode Topology Discovery and Communication**

Optical applications on the NCS 1020 nodes must discover the OLT-OLT link topology. Span level applications must discover the adjacent nodes. Link level applications must learn the complete OLT-OLT link topology. NCS 1020 uses OSPF to discover the link topology and communicate topology information.

The networking devices running OSPF detect topological changes in the network, flood link-state updates to neighbors, and quickly converge on a new view of the topology. Each OSPF router in the network soon has the same topological view again.

Optical applications on NCS 1020 must discover the link topology, the different nodes and the node types, and the optical spectral band the nodes work on. NCS 1020 uses an enhanced version of OSPF that supports a new link-state advertisement attribute that advertises the node type and band.

### **Configure OSPF**

The following commands are the necessary configurations for OSPF on an NCS 1020 OLT node.

configure router ospf process-name router-id router-id distribute link-state network point-to-point area area-id interface Loopback0 interface GigabitEthernet0/0/0/0 The following commands are the necessary configurations for OSPF on an NCS 1020 ILA node. configure router ospf process-name router-id router-id distribute link-state network point-to-point area area-id interface Loopback0 interface GigabitEthernet0/0/0/0 interface GigabitEthernet0/0/0/2

Important

t You must configure router ID during OSPF configuration on NCS 1020 nodes.

See Implementing OSPF, for a description of the concepts and tasks necessary to implement OSPF on Cisco IOS XR.

### **Configure OSPF cost**

Cost is the metric, you can use the cost command to explicitly specify the interface (network) for OSPF path calculation.

configure

router ospf process-name

router-id router-id

area area-id

interface Loopback0

interface GigabitEthernet0/0/0/0

cost cost

See cost (OSPF) for different command modes and usage guidelines to implement **cost** OSPF on Cisco IOS XR.

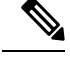

**Note** The cost of the link is inversely proportional to the bandwidth of the link.

The following example shows a sample **cost** configuration.

```
P/0/RP0/CPU0:ios(config) #router ospf 1
```

```
RP/0/RP0/CPU0:ios(config-ospf)#area 0
RP/0/RP0/CPU0:ios(config-ospf-ar)#interface Loopback0
RP/0/RP0/CPU0:ios(config-ospf-ar-if)#interface GigabitEthernet0/0/0/0
```

```
RP/0/RP0/CPU0:ios(config-ospf-ar-if)#cost 20
RP/0/RP0/CPU0:ios(config-ospf-ar-if)#commit
```

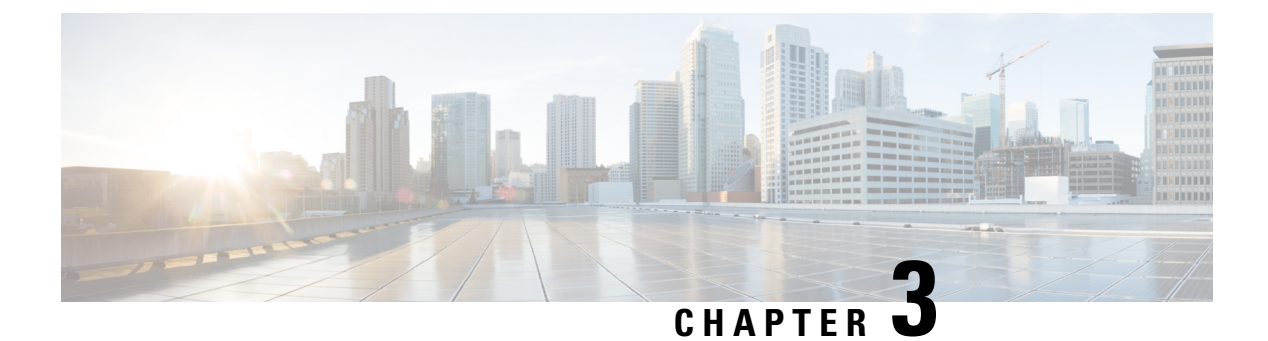

## **Span Loss**

This chapter describes the Span Loss optical application for Cisco NCS 1020.

• Overview of Span Loss, on page 7

### **Overview of Span Loss**

The Span Loss calculation is an automatic calculation of span losses between NCS 1020 and NCS 1010(amplifer) nodes. The span loss verification algorithm calculates span loss by comparing power measurements at line Tx/Rx port at far end and line Rx/Tx port at near end. The algorithm raises the *Span Loss Value Out Of Range* alarm if span loss is not within configured thresholds.

#### Figure 1: Sample two node topology

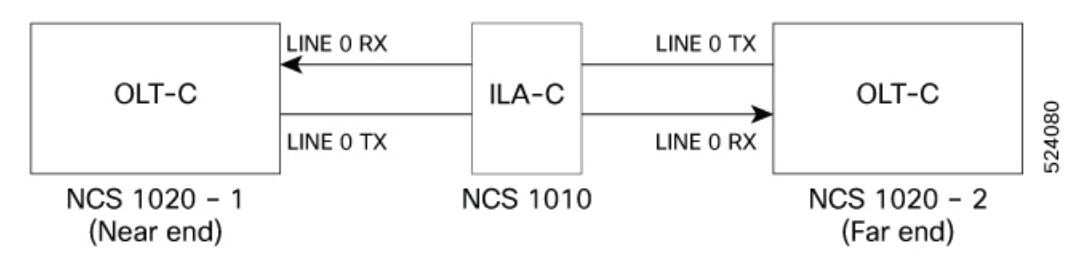

For example, in the previous figure, the **Tx Span Loss** on NCS 1020-1 is the difference in signal power between LINE 0 Tx on NCS 1020-1 and LINE 0 Rx on NCS 1010.

The span loss application reports the span loss value for a span every 90 seconds. If span loss changes, for example when a change in fiber loss occurs, the span loss application typically takes 90 seconds to update the span loss.

On non-Raman spans, span loss verification reports the Span Loss value:

• Span loss: The span loss algorithm calculates span loss by comparing Tx/Rx power measurement at line port at far end and Rx/Tx power measurement at line port at near end.

#### **View Span Loss Values**

Use the show olc span-loss command to view the Tx span loss and Rx span loss.

The following sample shows the output of the **show olc span-loss** command on a Raman span with Raman tuning enabled.

The following sample shows the output of the show olc span-loss command on a non-Raman span.

```
RP/0/RP0/CPU0:ios#show olc span-loss
Mon Apr 11 09:37:31.950 UTC
Controller name
                                        : Ots0/0/0/0
Neighbour RID
                                        : 10.91.1.90
Rx Span Loss
                                        : 10.2 dB
Rx Span Loss (with pumps off)
                                       : NA
Rx Span Loss (with pumps off) measured at : NA
Estimated Rx Span Loss
                                        : NA
Tx Span Loss
                                        : 9.7 dB
Tx Span Loss (with pumps off)
                                       : NA
Tx Span Loss (with pumps off) measured at : NA
Estimated Tx Span Loss
                                        : NA
```

### **Configure Span Loss Thresholds**

The system raises a Span Loss Value Out Of Range alarm under the following conditions:

- Span loss is greater than the maximum threshold.
- Span loss is less than the minimum threshold.

You can configure the span loss thresholds using the following commands.

configure optical-line-control controller ots Rack/Slot/Instance/Port span-loss min value span-loss max value commit end

Note

The minimum and maximum threshold values must be in the range 0.0 to 42.0 dB in multiples of 0.1 dB (0-420). The minimum threshold must be lower than the maximum threshold.

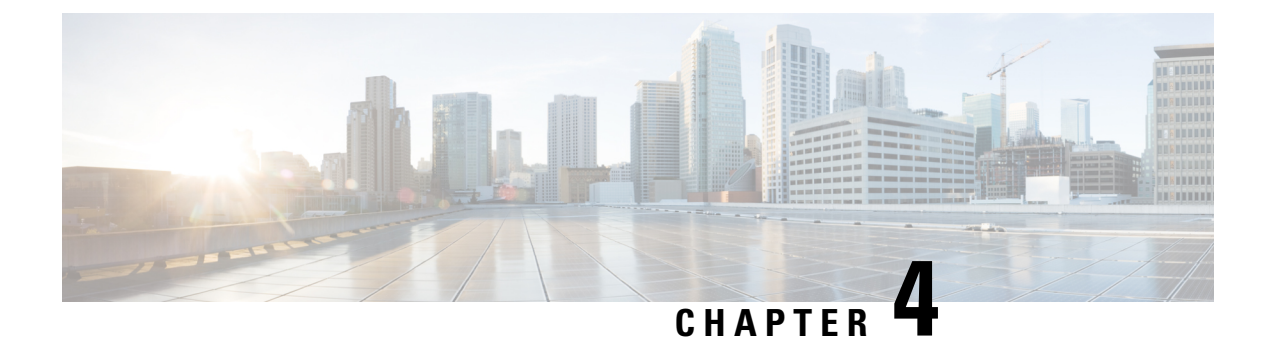

## **Gain Estimator**

This chapter describes the Gain Estimator optical application for Cisco NCS 1020.

• Overview of Gain Estimator, on page 9

## **Overview of Gain Estimator**

Gain Estimator analyses the span loss and sets the gain mode of the EDFA amplifier and provides the initial target gain for the amplifier. EDFA amplifiers are present in both OLT and ILA line cards of NCS 1020. These EDFA amplifiers are variable-gain optical amplifiers capable of working at two different gain ranges or modes. The modes are normal mode and extended mode. Extended mode provides higher gain than the normal mode. Running the Gain Estimator is a traffic-impacting operation.

Gain Estimator uses the following parameters to estimate the gain necessary on a span.

- Ingress span loss
- Span length
- Tx connector loss
- · Spectrum density
- Fiber type

Gain estimator uses the estimated gain to set the gain range.

NCS 1020 automatically triggers gain estimator:

- During automatic link bring up
- After Line Card cold reload
- After device power cycle

#### **Start Gain Estimator**

Use the **olc start-gain-estimation controller ots** *Rack/Slot/Instance/Port* command to trigger the gain estimation operation.

The following output is a sample of the olc start-gain-estimation controller ots 0/0/0/0 command.

```
RP/0/RP0/CPU0:ios#olc start-gain-estimation controller ots 0/0/0/0
Thu May 12 09:32:05.414 UTC
Gain Estimation: is running
RP/0/RP0/CPU0:ios#olc start-gain-estimation controller ots 0/0/0/0
```

#### **Start Gain Estimator Manually**

Use the **olc start-gain-estimation controller ots** *Rack/Slot/Instance/Port* command to trigger the gain estimation operation.

Use the following commands to sets the Gain Estimator to manual mode:

configure

optical-line-control

controller ots Rack/Slot/Instance/Port

gain-estimator manual

commit

end

The following output is a sample configuration sets the Gain Estimator to manual mode:

```
RP/0/RP0/CPU0:ios#configure terminal
Mon Jun 13 05:35:20.510 UTC
RP/0/RP0/CPU0:ios(config)#optical-line-control
RP/0/RP0/CPU0:ios(config-olc)#controller ots 0/0/0/0
RP/0/RP0/CPU0:ios(config-olc-ots)#gain-estimator manual
RP/0/RP0/CPU0:ios(config-olc-ots)#commit
```

The following sample output diplays Gain Estimator Manual satus:

```
RP/0/RP0/CPU0:SOLN-ILA-1#show olc gain-estimator controller Ots 0/0/0/0Tue Jun 11 10:35:38.808 IST<br/>Controller: Ots0/0/0Egress Gain Estimator Status: MANUALEgress Estimated Gain: 15.8 dBEgress Estimated Gain Mode: NormalEgress Gain Estimation Timestamp: 2024-06-03 17:03:38
```

#### **Disable Gain Estimator**

Use the following commands to disable Gain Estimator.

configure

optical-line-control

controller ots Rack/Slot/Instance/Port

gain-estimator disable

commit

end

The following output is a sample configuration that disables Gain Estimator.

```
RP/0/RP0/CPU0:ios#configure terminal
Mon Jun 13 05:35:20.510 UTC
RP/0/RP0/CPU0:ios(config)#optical-line-control
```

```
RP/0/RP0/CPU0:ios(config-olc)#controller ots 0/0/0/
RP/0/RP0/CPU0:ios(config-olc-ots)#gain-estimator disable
RP/0/RP0/CPU0:ios(config-olc-ots)#commit
```

#### **Enable Gain Estimator**

Use the following set of commands to enable Gain Estimator.

configure

optical-line-control

controller ots Rack/Slot/Instance/Port

gain-estimator enable

commit

end

The following output is a sample configuration that enables Gain Estimator.

```
RP/0/RP0/CPU0:ios#configure terminal
Mon Jun 13 05:35:27.511 UTC
RP/0/RP0/CPU0:ios(config)#optical-line-control
RP/0/RP0/CPU0:ios(config-olc)#controller ots 0/0/0/0
RP/0/RP0/CPU0:ios(config-olc-ots)#gain-estimator enable
RP/0/RP0/CPU0:ios(config-olc-ots)#commit
```

### View Gain Estimator Status

Use the show olc gain-estimator command to view the gain estimation details.

The following output is a sample of the **show olc gain-estimator** command.

```
RP/0/RP0/CPU0:ios#show olc gain-estimatorThu May 12 09:30:39.987 UTCController: Ots0/0/0/0Egress Gain Estimator Status: IDLEEgress Estimated Gain: 25.9 dBEgress Gain Estimation Timestamp: 2022-05-07 09:16:53Controller: Ots0/0/0/2Egress Gain Estimator Status: IDLEEgress Estimated Gain: 11.7 dBEgress Gain Estimation Timestamp: 2022-05-07 10:13:53
```

Use the **show olc gain-estimator controller ots** *Rack/Slot/Instance/Port* command to view the gain estimation details for a specific controller.

The following output is a sample of the **show olc gain-estimator controller ots** *Rack/Slot/Instance/Port* command.

```
RP/0/RP0/CPU0:SOLN-OLT-1#show olc gain-estimatorTue Jun 11 10:36:30.944 ISTController: Ots0/0/0Ingress Gain Estimator Status: MANUALIngress Estimated Gain: 26.1 dBIngress Gain Estimation Timestamp: 2024-06-03 17:04:25
```

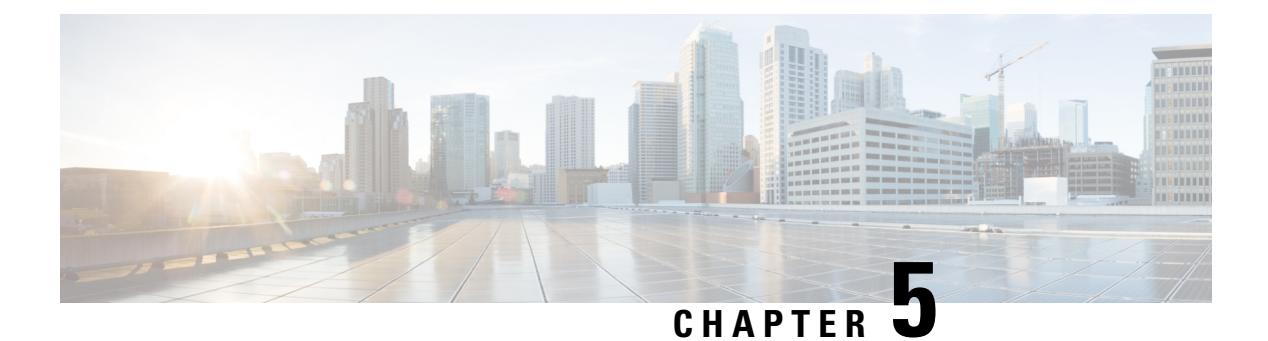

## **Link Tuner**

This chapter describes the Link Tuner optical application for Cisco NCS 1020.

• Overview of Link Tuner, on page 13

## **Overview of Link Tuner**

Link tuner computes the target Power Spectral Densities (PSD) for APC by calculating the optimal PSDs for a span. Power Spectral Density represents power per 12.5 GHz of spectrum. Link tuner is enabled if automatic link bring up is enabled. Link tuner is span-specific and computes the target PSDs for channels entering the span. Link tuner uses the following parameters to compute the target PSD:

- Fiber-type
- Span loss measurement
- · Spectral density
- Connector losses
- Span length

The link tuner application finds the target PSD for the best performance for channels entering a span. You have to manually configure drop-psd. The drop-psd is the target PSD for OLT drop ports.

Link tuner monitors the span loss and total noise in the link. When link tuner detects changes in the span loss, span length, or connector loss, link tuner recomputes the target PSDs.

Link tuner computes the target PSDs and total noise whenever a link goes down and comes back up. All traffic impacting actions trigger link tuner.

The following table describes the different link tuner status.

| Status      | Description                                                       |
|-------------|-------------------------------------------------------------------|
| Operational | Link tuner is active and operational.                             |
| Blocked     | Link tuner is active but unable to compute target PSDs and noise. |
| Disabled    | Link tuner is disabled.                                           |
| Manual      | User has to manually run                                          |

To view link tuner status and PSD computation information, use show olc link-tuner command.

The following sample is an output of show olc link-tuner command.

RP/0/RP0/CPU0:SOLN-OLT-1#show olc link-tuner Tue Jun 11 10:40:30.667 IST Controller : Ots0/0/0/0 Link Tuner Status : MANUAL Last PSD computation: 2024-06-03 16:49:34 \_\_\_\_\_ Single Band \_\_\_\_\_ Setpoint : Computed PSD (dBm/12.5 GHz) \_\_\_\_\_ 01 -6.1 02 -6.0 0.3 -6.0 04 -5.9 05 -5.8 06 -5.7 07 -5.7 08 -5.6 -5.5 09 10 -5.4 11 -5.4 12 -5.3 -5.2 13 14 -5.2 15 -5.1 16 -5.0 17 -4.9 18 -4.9 19 -4.8 20 -4.7 21 -4.6 22 -4.6 23 -4.5 24 -4.4 25 -4.3 26 -4.3 27 -4.2 2.8 -4.1 29 -4.1 30 -4.0 31 -3.9 32 -3.8 33 -3.8

To view link tuner status, PSD computation information, and computed total noise, use **show olc link-tuner detail** command.

The following sample is an output of show olc link-tuner detail command.

| 02 | -6.0 |
|----|------|
| 03 | -6.0 |
| 04 | -5.9 |
| 05 | -5.8 |
| 06 | -5.7 |
| 07 | -5.7 |
| 08 | -5.6 |
| 09 | -5.5 |
| 10 | -5.4 |
| 11 | -5.4 |
| 12 | -5.3 |
| 13 | -5.2 |
| 14 | -5.2 |
| 15 | -5.1 |
| 16 | -5.0 |
| 17 | -4.9 |
| 18 | -4.9 |
| 19 | -4.8 |
| 20 | -4.7 |
| 21 | -4.6 |
| 22 | -4.6 |
| 23 | -4.5 |
| 24 | -4.4 |
| 25 | -4.3 |
| 26 | -4.3 |
| 27 | -4.2 |
| 28 | -4.1 |
| 29 | -4.1 |
| 30 | -4.0 |
| 31 | -3.9 |
| 32 | -3.8 |
| 33 | -3.8 |

You can view the target PSDs configured for all setpoints using the **show olc apc-local target-psd-profile** command. The output shows the source of the PSD configuration also. The target PSD source can be Link Tuner or Configuration.

The following sample is an output of show olc apc-local target-psd-profile command.

| RP/0/RP0/CPU0<br>Mon Jun 20 06<br>Controller<br>Target PSD so | :ios#show olc apc-local target<br>:40:32.779 UTC<br>: Ots0/0/0/0<br>urce : Link Tuner | t-psd-profile  |
|---------------------------------------------------------------|---------------------------------------------------------------------------------------|----------------|
|                                                               |                                                                                       |                |
| Setpoint                                                      | Frequency                                                                             | Target PSD     |
|                                                               | (THz)                                                                                 | (dBm/12.5 GHz) |
| 01                                                            | 191.337494                                                                            | -6.3           |
| 02                                                            | 191.488495                                                                            | -6.3           |
| 03                                                            | 191.639496                                                                            | -6.2           |
| 04                                                            | 191.790497                                                                            | -6.2           |
| 05                                                            | 191.941498                                                                            | -6.2           |
| 06                                                            | 192.092499                                                                            | -6.1           |
| 07                                                            | 192.243500                                                                            | -6.1           |
| 08                                                            | 192.394501                                                                            | -6.1           |
| 09                                                            | 192.545502                                                                            | -6.0           |
| 10                                                            | 192.696503                                                                            | -6.0           |
| 11                                                            | 192.847504                                                                            | -5.9           |
| 12                                                            | 192.998505                                                                            | -5.9           |
| 13                                                            | 193.149506                                                                            | -5.8           |
| 14                                                            | 193.300507                                                                            | -5.8           |
| 15                                                            | 193.451508                                                                            | -5.8           |
| 16                                                            | 193.602493                                                                            | -5.7           |
| 17                                                            | 193.753494                                                                            | -5.7           |

| 18 | 193.904495 | -5.7 |
|----|------------|------|
| 19 | 194.055496 | -5.6 |
| 20 | 194.206497 | -5.6 |
| 21 | 194.357498 | -5.5 |
| 22 | 194.508499 | -5.5 |
| 23 | 194.659500 | -5.5 |
| 24 | 194.810501 | -5.4 |
| 25 | 194.961502 | -5.4 |
| 26 | 195.112503 | -5.3 |
| 27 | 195.263504 | -5.3 |
| 28 | 195.414505 | -5.3 |
| 29 | 195.565506 | -5.2 |
| 30 | 195.716507 | -5.2 |
| 31 | 195.867493 | -5.1 |
| 32 | 196.018494 | -5.1 |
| 33 | 196.169495 | -5.1 |

### **Configure Link Tuner**

The following configurations are available for the link tuner:

#### **Enable Link Tuner**

You can enable link tuner for a controller. Use the following commands to enable link tuner.

configure

optical-line-control

controller ots Rack/Slot/Instance/Port

link-tuner enable

commit

#### end

The following is a sample configuration that enables link tuner.

```
RP/0/RP0/CPU0:ios#configure
RP/0/RP0/CPU0:ios(config)#optical-line-control
RP/0/RP0/CPU0:ios(config-olc)#controller ots 0/0/0/0
RP/0/RP0/CPU0:ios(config-olc-ots)#link-tuner enable
RP/0/RP0/CPU0:ios(config-olc-ots)#commit
RP/0/RP0/CPU0:ios(config-olc-ots)#end
```

#### **Manual Link Tuner**

You can enable link tuner for a controller. Use the following commands to set the link tuner to manual mode.

configure optical-line-control controller ots *Rack/Slot/Instance/Port* link-tuner manual commit end The following is a sample configuration sets the link tuner to manual mode.

```
RP/0/RP0/CPU0:ios#configure
RP/0/RP0/CPU0:ios(config)#optical-line-control
RP/0/RP0/CPU0:ios(config-olc)#controller ots 0/0/0/0
RP/0/RP0/CPU0:ios(config-olc-ots)#link-tuner manual
RP/0/RP0/CPU0:ios(config-olc-ots)#commit
RP/0/RP0/CPU0:ios(config-olc-ots)#end
```

#### **Disable Link Tuner**

You can disable link tuner for a controller. Use the following commands to disable link tuner.

#### configure

optical-line-control

controller ots Rack/Slot/Instance/Port

link-tuner disable

commit

end

The following is a sample configuration that disables link tuner.

```
RP/0/RP0/CPU0:ios#configure
RP/0/RP0/CPU0:ios(config)#optical-line-control
RP/0/RP0/CPU0:ios(config-olc)#controller ots 0/0/0/0
RP/0/RP0/CPU0:ios(config-olc-ots)#link-tuner disable
RP/0/RP0/CPU0:ios(config-olc-ots)#commit
RP/0/RP0/CPU0:ios(config-olc-ots)#end
```

#### **Configure Link Parameters**

Configure fiber-type, spectrum density, connector losses, and span length for accurate link tuning.

To configure fiber type, use **fiber-type** command. SMF is the default fiber-type.

You can configure the following fiber types using **fiber-type** command:

- E-LEAF
- FREE-LIGHT
- METRO-CORE
- SMF
- SMF-28E
- TERA-LIGHT
- TW-RS
- TW-Reach
- TW-minus
- TW-plus
- ULL-SMF28

To configure spectrum density, use **link-tuner spectrum-density** command. You can configure a spectrum density as a percentage value in the range of 1-100. The default spectrum density is 81.

To configure connector loss, use the **connector-loss** command. You can configure Tx and Rx connector loss in the range 0-20 dB.

To configure span length, use the **span-length** command. You can configure span length in the range of 0.1 to 200 km as multiples of 0.1 km. In the absence of span length configuration, link tuner computes span length using span loss.

The following example is a sample configuration that configures the link tuner parameters.

```
RP/0/RP0/CPU0:ios#configure
RP/0/RP0/CPU0:ios(config)#optical-line-control
RP/0/RP0/CPU0:ios(config-olc)#controller ots 0/0/0/0
RP/0/RP0/CPU0:ios(config-olc-ots)#fiber-type SMF
RP/0/RP0/CPU0:ios(config-olc-ots)#link-tuner spectrum-density 80
RP/0/RP0/CPU0:ios(config-olc-ots)#connector-loss rx 1
RP/0/RP0/CPU0:ios(config-olc-ots)#connector-loss tx 1
RP/0/RP0/CPU0:ios(config-olc-ots)#span-length 100
RP/0/RP0/CPU0:ios(config-olc-ots)#commit
RP/0/RP0/CPU0:ios(config-olc-ots)#end
```

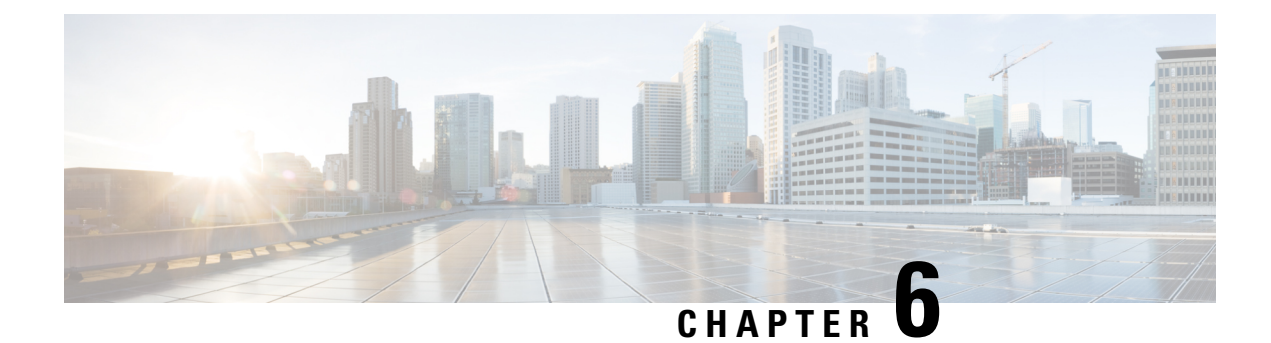

## Automatic Link Calibration

Automatic Link Calibration brings up your NCS 1000 optical line system. By identifying and addressing potential issues during the calibration process, ALC can enhance the overall reliability of the network, reducing downtime and ensuring consistent performance.

- Automatic Link Calibration Overview, on page 19
- Configure Automatic Link Caliberation, on page 21
- View Automatic Link Caliberation Status, on page 24

### **Automatic Link Calibration Overview**

From Cisco IOS XR Release 7.11.1, NCS 1020 supports Automatic Link Calibration (ALC). ALC is an alternate to automatic link bring-up. When using ALC, the optical applications except APC remain idle when operating conditions change. After turning up the network, ALC saves optical parameters on all nodes as a baseline. ALC saves the following parameters as a baseline:

- Span loss data
- APC data
- · C-band and OSC power measurements
- Link tuner data
- · Gain estimator data
- OCM data

ALC is a link level application. ALC is initiated by the ALC manager which is the source OLT. The manager manages the downstream link. Similarly, the OLT at the other end of the link manages the upstream link.

ALC is a nework bring up operation. Link calibration is traffic impacting. When you are turning up a link

#### **Prerequisites for ALC**

- **OLT to OLT Topology**: OLT-OLT topology must be up and running from end to end. You should not have a Loss of Signal-Path (LOS-P) or a Loss of Channel (LOC) alarm on any node.
- Channel Map Configuration: You must configure channel maps on all nodes to align all nodes with the correct frequencies. Use hw-module location 0/0/NXR0 grid-mode flex[inline-ampli]

**terminal-ampli] channel-id***id***centre-freq***frequency***width***width* command to configure the channel map for all 32 channels.

- **XC Creation**: You must create Optical Cross-Connects (OXCs) on OLT nodes. These OXCs should cover the entire spectrum to ensure the correct routing of optical signals.
- **Application Modes**: You must set all applications to either manual mode or disabled mode, except for Automatic Power Control (APC). We recommend, all control loop applications should be in manual mode.
- Span-mode APC: You must configure APC in span mode on all nodes.

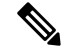

**Note** If you use Cisco Optical Network Planner to design your network, the prerequisite configurations can be imported to the NCS 1020 nodes as an XML file. See Design and Analyze Networks for more information.

#### **ALC Process**

The following sequence of events takes palce when ALC is initiated.

- 1. The source Optical Line Terminal (OLT) starts the ALC procedure in the transmitting direction. The source OLT is the ALC manager for this direction. The ALC manager raises the **Automatic-link-calibration procedure is running** to indicate that the process is running.
- 2. The OLT drops all user channels and forces the ASE channels from the Noise Loader (NL). These ASE channels are used for the ALC calibration.

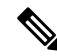

- **Note** The Automatic Link Calibration (ALC) process needs a stable and reliable C-band source which covers entire spectrum. When the ALC process begins, it drops all active user channels and forces ASE noise channels from the noise loader. This is done to ensure that the calibration isn't affected by user traffic, which can fluctuate and cause inconsistencies. This allows the ALC process to accurately calibrate the power levels across the entire C-band spectrum, ensuring optimal performance of the optical network.
- **3.** ALC initiates an OTDR scan on the receive (Rx) and transmit (Tx) interfaces in the downstream direction. After the scan is completed, the location of the sor file is saved.
- 4. ALC enables the Automatic Power Control (APC), Link Tuner, and Gain Estimator applications to run in parallel.
- 5. The Power Spectral Density (PSD) and gain are initially calculated using the Optical Supervisory Channel (OSC) span loss. This step is temporary and is used to bring the C-band up.
- 6. Once the C-band is up, the C-band based span loss is measured and the PSD and Gain are recalculated.
- 7. Using the PSD computed by the LinkTuner and the gain-range computed by the Gain Estimator, the APC regulates the channels. Once this is completed, the APC moves to the IDLE state.
- 8. After APC moves to the IDLE state on all nodes, ALC initiates the baseline.
- 9. After saving the optical parameters, ALC completes the procedure and the ALC status changes to IDLE.
- 10. The ALC Manager clears the Automatic-link-calibration procedure is runningalarm.

- 11. The ALC manager rleases the ASE channels, and user channels become active.
- 12. ALC changes APC mode from Centralized-mode to Span-mode.

#### **Restrictions for ALC**

- ALC impacts network traffic, and the time it takes to converge depends on the number of nodes in the network.
- ALC does not support Raman networks.
- ALC saves baseline data only if the procedure completes successfully. If the ALC procedure fails due to network errors, the collected baseline data is not saved.
- Do not enable or disable any optical applications or initiate gain estimator after ALC is complete.
- Do not initiate ALC on a link without cross connect configuration across the entire spectrum.
- Baseline data is preserved across reloads.

**Note** To clear the baseline data, you must either perform a **commit replace** on the respective nodes or configure the **no** option of all the applications, for example, **no apc-span-mode RX** and **no apc-span-mode TX** to clear the APC baseline data on a node.

### **Configure Automatic Link Caliberation**

#### **Prerequisite configuration**

The following commands are mandatory configurations for ALC onm an OLT node. optical-line-control controller Ots *R/S/VP* apc manual gain-estimator manual link-tuner manual apc-span-mode **RX** apc-span-mode **TX** The following commands are mandatory configurations for ALC onm an ILA node. optical-line-control controller Ots0/0/0/0 gain-estimator manual link-tuner manual apc-span-mode TX

controller Ots0/0/0/2

gain-estimator manual

link-tuner manual

apc-span-mode TX

#### **Configure APC in Span-mode**

Use the following commands to configure APC in span-mode on an OLT node.

On an OLT node

configure

optical-line-control

controller ots Rack/Slot/Instance/Port

apc-span-mode RX

apc-span-mode TX

commit

end

Use the following commands to configure APC in span-mode on an ILA node.

configure

optical-line-control

controller ots Rack/Slot/Instance/Port

apc-span-mode TX

commit

end

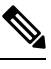

**Note** APC runs in centralized mode during Automatic Link Calibration. At the completion of ALC, ALC saves a baseline of the system. After saving the baseline, if the span-mode configurations are present, ALC changes APC mode to span-mode.

#### Pause Span-mode APC

Use the following commands to pause span-mode APC

configure

optical-line-control

controller ots Rack/Slot/Instance/Port

apc-span-mode-pause [TX | RX]

commit

#### end

The following is a sample configuration that pauses span-mode APC.

```
RP/0/RP0/CPU0:ios#configure
RP/0/RP0/CPU0:ios(config)#optical-line-control
RP/0/RP0/CPU0:ios(config-olc)#controller ots 0/0/0/0
RP/0/RP0/CPU0:ios(config-olc-ots)#apc-span-mode-pause tx
RP/0/RP0/CPU0:ios(config-olc-ots)#commit
Tue Apr 26 09:50:12.055 UTC
RP/0/RP0/CPU0:ios(config-olc-ots)#end
```

#### Turn Up a Link Using ALC

Perform the following steps to turn up a link using ALC.

- 1. Configure all nodes with base configurations and bring up the topology end to end. This involves setting up the basic configurations on all nodes in the network. These configurations include interface configurations, OSPF configurations, hostname, telemetry, and Cisco Optical Site Manager (COSM).
- 2. Import the XML file generated by Cisco Optical Network Planner (CONP) comprising required configurations for network turn up on all nodes. The CONP configuration file includes specific settings for the network, such as channel configuration, cross-connect (XC) configuration, optical application configuration in manual mode, and span mode Automatic Power Control (APC) configuration. Importing this file applies these settings to all nodes in the network.
- **3.** Initiate the ALC procedure at the near-end Optical Line Terminal (OLT) using the exec command **olc alc-start controller ots 0/0/0/0**. The ALC status shows "IN-PROGRESS". The following sample shows the alc status after running the exec CLI.

```
RP/0/RP0/CPU0:ios#olc alc-start controller ots 0/0/0/0
RP/0/RP0/CPU0:ios#show olc alc status
Tue Sep 26 16:54:57.934 IST
Controller
                        : Ots0/0/0/0
ALC Status
                        : IN-PROGRESS
ALC-Procedure started at : 2023-09-26 16:04:07
Node RTD
                         : 10.3.3.3
ALC State
                         : IN-PROGRESS
Node RID
                         : 10.2.2.2
ALC State
                         : IN-PROGRESS
Node RID
                        : 10.1.1.1
ALC State
                         : IN-PROGRESS
```

**4.** After completing the ALC in one direction, initiate the ALC in the other direction. Exexcute the **olc alc-start controller ots 0/0/0/0** command on the far-end Optical Line Terminal (OLT), which acts as the ALC manager for the upstream direction.

#### ¢

Restriction

On Do not initiate ALC in a direction while ALC is in progress on the other direction. ALC procedure involves OTDR scans. NCS 1010 nodes perform OTDR scans in one direction at a time.

### **View Automatic Link Caliberation Status**

Use the **show olc alc status** command to see the status of ALC. The following sample shows ALC status when ALC is in progress.

RP/0/RP0/CPU0:ios**#show olc alc status** Tue Sep 26 16:54:57.934 IST Controller : Ots0/0/0 ALC Status : IN-PROGRESS ALC-Procedure started at : 2023-09-26 16:04:07 Node RID : 10.3.3.3 ALC State : IN-PROGRESS Node RID : 10.2.2.2 ALC State : IN-PROGRESS

Node RID : 10.1.1.1 ALC State : IN-PROGRESS

The following sample shows ALC status when ALC is IDLE after the completion of the ALC process.

RP/0/RP0/CPU0:ios#**show olc alc status** Tue Sep 26 16:54:57.934 IST

| Controller<br>ALC Status<br>ALC-Procedure started a | : Ots0/0/0/0<br>: IDLE<br>t : 2023-09-26 16:04:0 | )7 |
|-----------------------------------------------------|--------------------------------------------------|----|
| Node RID<br>ALC State                               | : 10.3.3.3<br>: COMPLETE                         |    |
| Node RID<br>ALC State                               | : 10.2.2.2<br>: COMPLETE                         |    |
| Node RID<br>ALC State                               | : 10.1.1.1<br>: COMPLETE                         |    |

Use the **show olc alc-local baseline controller ots** *R/S/I/P*command to view the saved baseline. The output of this command shows the baseline info saved for OTDR, Link Tuner, Gain Estimator, Span Loss, APC Regulation, and Power measurements. The following sample is a truncated output of the**show olc alc-local baseline** command.

```
RP/0/RP0/CPU0:ios#show olc alc-local baseline controller ots 0/0/0/0
```

| 01                                                                                                    | -8.2                                                  |                                                                                                    |                                              |                                                |
|----------------------------------------------------------------------------------------------------|-------------------------------------------------------|----------------------------------------------------------------------------------------------------|----------------------------------------------|------------------------------------------------|
| 33                                                                                                    | -7.3                                                  |                                                                                                    |                                              |                                                |
| Gain Estimator                                                                                                    |                                                       |                                                                                                    |                                              |                                                |
| Controller<br>Config Mode<br>Ingress Estimated Gain<br>Ingress Estimated Gain<br>Ingress Gain Estimation                                                                 | : Ot<br>: Ma<br>: 23<br>Mode : Ex<br>n Timestamp : 20 | s0/0/0/0<br>nual<br>.0 dB<br>tended<br>23-09-26 13                                                                   | :59:44                                       |                                                |
| Span Loss Computation                                                                                                    |                                                       |                                                                                                    |                                              |                                                |
| Controller<br>Neighbour RID<br>Rx Span Loss<br>Rx Span Loss (with pump<br>Estimated Rx Span Loss<br>Tx Span Loss<br>Tx Span Loss (with pump<br>Estimated Tx Span Loss    | os off)<br>os off)                                    | : Ots0/0/<br>: 10.2.2.:<br>: 16.8 dB<br>: NA<br>: NA<br>: 10.2 dB<br>: NA<br>: NA                                    | 0/0<br>2                                     |                                                |
| APC Regulation Info                                                                                                    |                                                       |                                                                                                    |                                              |                                                |
| Config Mode<br>Controller<br>Domain Manager<br>Status<br>Direction<br>PSD Minimum<br>Gain Range<br>Last Correction<br>Residual Discrepancy fr<br>Residual Discrepancy Ir | com Previous Node<br>aput Timestamp                   | : Centrali:<br>: Ots0/0/0,<br>: 10.3.3.3<br>: IDLE<br>: Tx<br>: -24.0 (dl<br>: Normal<br>: 2023-09-:<br>: NA<br>: NA | zed APC<br>/0<br>Bm/12.5 GHz)<br>26 16:09:52 |                                                |
| Device Parameters<br>Operational                                                                                                    |                                                       | Min                                                                                                    | Max                                          | Configuration                                  |
| Egress Ampli Gain (dE                                                                                                    | 3) :                                                  | 16.0                                                                                                    | 30.0                                         | 20.9                                           |
| Egress Ampli Tilt (dB<br>-0 8                                                                                                    | 3) :                                                  | -5.0                                                                                                    | 2.5                                          | -0.8                                           |
| Tx Ampli Power (dBm)                                                                                                    | :                                                     | -                                                                                                    | 23.0                                         | -                                              |
| Tx VOA Attenuation (c                                                                                                    | lB) :                                                 | 0.0                                                                                                    | 15.0                                         | 5.3                                            |
| Egress WSS/DGE Attenu<br>-                                                                                                    | ation (dB) :                                          | 0.0                                                                                                    | 25.0                                         | -                                              |
| Channel Center Cha<br>Target Current<br>Frequency Wi<br>PSD PSD<br>(THz) (Gi                                                                                             | annel Channel<br>Discrepanc<br>.dth ID<br>Hz)         | Channel<br>y Channe<br>Source<br>Attn Co                                                                             | Spectrum<br>l Slice<br>Slice Num<br>onfig    | Ampli-Input<br>PSD<br>(dBm/12.5 GHz) (dBm/12.5 |
| GHz) (dBm/12.5 GHz)                                                                                                    | (dB)                                                  | (dB)                                                                                                    |                                              |                                                |
| 191.412500 150<br>-8.2 -8.1                                                                                                    | 0.00 1<br>-0.0                                        | ASE<br>9.3                                                                                                    | 25                                           | -23.4                                          |

•

| 196.062500<br>-7.4                                                                                                    | 150.00<br>-7.2                     | 35<br>-0.0                   | ASE<br>9.5                                                                                            | 1513                                     | -23.8              |           |
|----------------------------------------------------------------------------------------------------|------------------------------------|------------------------------|----------------------------------------------------------------------------------------------------|------------------------------------------|--------------------|-----------|
| Controller<br>Target PSD sour                                                                                                    | : Ots0/0/0<br>ce : Link Tur        | )/0<br>ner                   |                                                                                                    |                                          |                    |           |
| Setpoint                                                                                                    | Freque<br>(TH:                     | ency<br>2)                   |                                                                                                    | Target PS<br>(dBm/12.5 G                 | SD<br>GHz)         |           |
| 01                                                                                                    | 191.3750                           | 000                          |                                                                                                    | -8.2                                     |                    |           |
| 33                                                                                                    | 196.1750                           | 000                          |                                                                                                    | -7.3                                     |                    |           |
| APC Regulation                                                                                                    | Info<br>===                        |                              |                                                                                                    |                                          |                    |           |
| Config Mode<br>Controller<br>Domain Manager<br>Status<br>Direction<br>PSD Minimum<br>Gain Range<br>Last Correction<br>Residual Discres<br>Residual Discres | pancy from Prev<br>pancy Input Tir | vious Node :<br>nestamp      | Centralize<br>Ots0/0/0/<br>10.1.1.1<br>IDLE<br>Rx<br>-24.0 (dBn<br>Extended<br>2023-09-26<br>NA<br>NA | ed APC<br>)<br>n/12.5 GHz)<br>5 14:00:07 |                    |           |
| Device Parame<br>Operationa                                                                                                    | ters<br>1                          |                              | Min                                                                                                   | Max                                      | Configurat:        | ion       |
| Ingress Ampli                                                                                                    | Gain (dB)                          | :                            | 20.0                                                                                                  | 38.0                                     | 22.2               |           |
| Ingress Ampli                                                                                                    | Tilt (dB)                          | :                            | -5.0                                                                                                  | 5.0                                      | 0.9                |           |
| 0.9<br>Rx Ampli Pow<br>24.7                                                                                                    | er (dBm)                           | :                            | -                                                                                                    | 25.0                                     | -                  |           |
| Rx VOA Atten<br>0.0                                                                                                    | uation (dB)                        | :                            | 0.0                                                                                                   | 0.0                                      | 0.0                |           |
| Ingress WSS/D<br>-                                                                                                    | GE Attenuation                     | (dB) :                       | 0.0                                                                                                   | 25.0                                     | -                  |           |
| Channel Cente<br>Target<br>Frequency                                                                                                    | r Channel<br>Current<br>Width      | Channel<br>Discrepancy<br>TD | Channel<br>Channel<br>Source                                                                          | Spectrum<br>Slice<br>Slice Num           | Ampli-Input<br>PSD |           |
| PSD (THz)<br>GHz) (dBm/12.                                                                                                    | PSD<br>(GHz)<br>5 GHz)             | (dB)                         | Attn Cor<br>(dB)                                                                                      | nfig                                     | (dBm/12.5 GHz)     | (dBm/12.5 |
| 191.412500<br>-8.0                                                                                                    | 150.00<br>-8.0                     | 1<br>0.0                     | ASE<br>3.7                                                                                            | 25                                       | -23.3              |           |
| 196.062500<br>-8.0                                                                                                    | 150.00<br>-8.0                     | 35<br>0.0                    | ASE<br>4.0                                                                                            | 1513                                     | -22.0              |           |

Power Measurements ------Controller : Ots0/0/0/0 C-Band Total Tx Power on Ots0/0/0/0 : 17.50 dBm OSC Total Tx Power on Osc0/0/0/0 : 1.00 dBm OSC Total Tx Power on Osc0/0/0/0 : 2023-09-26 16:13:47 Measured at Spectrum Slices Spacing 3.125 Ghz : Spectrum Slices Range 1 - 1548 : : Slice Start Wavelength 1566.82 nm 191337.50 GHz Slice Start Frequency Spectrum power information : Tx power : \_\_\_\_\_ spectrum-slice num Ots0/0/0/0 Tx-power values (dBm) \_\_\_\_\_ 1 - 12 -12.9 -10.7 -9.3 -8.5 -8.2 -8.2 -8.2 -8.2 -8.2 -8.1 -8.1 -8.1 -28.6 -30.0 -31.0 -31.8 -32.4 -32.8 -33.2 -33.5 1537 - 1548 -33.7 -33.9 -34.1 -34.3 Controller : Ots0/0/0/0 C-Band Total Rx Power on Ots0/0/0/0 : 2.51 dBm OSC Total Rx Power on Osc0/0/0/0 : -16.10 dBm : 2023-09-26 14:01:51 Measured at Spectrum Slices Spacing : 3.125 Ghz 1 - 1548 Spectrum Slices Range : : Slice Start Wavelength 1566.82 nm Slice Start Frequency : 191337.50 GHz Spectrum power information : Rx power : \_\_\_\_\_ spectrum-slice num Ots0/0/0/0 Rx-power values (dBm) \_\_\_\_\_ 1 - 12 -29.2 -26.4 -24.7 -23.7 -23.2 -23.2 -23.2 -23.3 -23.3 -23.3 -23.3 -23.3 -42.6 -90.0 -90.0 -90.0 -90.0 -90.0 -90.0 -90.0 1537 - 1548 -90.0 -90.0 -90.0 -90.0

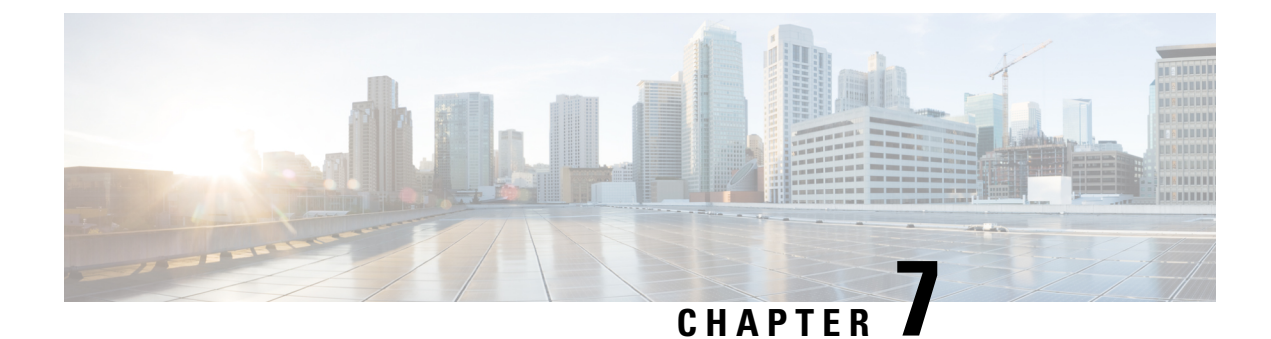

## **Automatic Power Control**

This chapter describes the Automatic Power Control optical application for Cisco NCS 1020.

• Overview of Automatic Power Control, on page 29

## **Overview of Automatic Power Control**

On a fiber, the power level may vary between channels. Over long distances and multiple amplifications, these differences in power levels can result in deterioration of the quality of some channels. Automatic Power Control (APC) corrects the power level differences and ensures that power for different channels is according to the target power profile for the spectrum. APC compensates for the degradation of the network over time. APC is enabled if automatic link bring up is enabled.

APC is a network-level feature that is distributed among different nodes. An APC domain is a set of nodes that is controlled by the same instance of APC at the network level. An APC domain identifies a portion of the network that can be independently regulated. The source OLT node acts as the APC Manager or Domain Manager for all the nodes in the path. The subsequent nodes in the path act as APC agent nodes. The manager node enables APC on agent nodes, monitors DISCREPANCY and initiates regulation if correction is required. To avoid large power fluctuations, APC adjusts power levels incrementally. APC performs power correction in steps of +/-0.8dB. This is applied to each iteration until the optimal power level is reached.

You can use APC as a span level application by using span-mode APC.

APC is direction-specific. You can enable APC for each direction at the transmitting OLT node. The source node enables and controls different parameters in all ILA nodes on the path and the far-end OLT ingress EDFA.

The following table lists the parameters that APC configures and controls in different nodes.

| Node             | Parameters                         |
|------------------|------------------------------------|
| Transmitting OLT | EDFA Gain                          |
|                  | EDFA Tilt                          |
|                  | VOA Attenuation                    |
|                  | WSS Attenuation                    |
|                  | VOA Attenuation<br>WSS Attenuation |

| Node          | Parameters      |
|---------------|-----------------|
| ILA           | EDFA Gain       |
|               | EDFA Tilt       |
|               | VOA Attenuation |
|               | DGE Attenuation |
| Receiving OLT | EDFA Gain       |
|               | EDFA Tilt       |
|               | WSS Attenuation |

When you enable APC, APC controls these parameters. APC overrides any manual configuration. When you disable APC, user configuration is applied.

APC divides the C band spectrum into 32 equal parts. APC uses 33 frequencies across the C band to divide the band. We call these 33 frequencies, **setpoints**. Each setpoint is 150 GHz apart from the adjacent setpoints. You can configure a power profile across the spectrum using these setpoints. You can configure the target PSD for each OLT and ILA node on a link.

APC applies amplification and attenuation as required at channel level and composite signal level to ensure that the channels are at the target power level. You can configure the target power spectral densities for 33 points across the band. If you enable link tuner, link tuner sets the target PSDs for APC on all nodes in the path.

APC performs the following functions:

- APC monitors the current PSD against the target PSD for each channel (ASE and user channel) and changes the amplifier parameters including VOA, WSS, and DGE to achieve the target PSD.
- APC detects optical network changes on the path and alters the amplifier parameters on the nearest nodes to compensate for the changes. APC performs these alterations in multiple steps.
- APC collects measurements from other link nodes at the transmitting OLT to precisely locate optical network changes.

APC regulation begins as soon as it discovers any part of the topology. At a transmitting OLT, it starts power correction at the OLT and subsequent ILA nodes even if the complete OLT-OLT link has not been discovered.

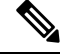

Note

- If the input slice power of a channel is below psd-min and APC is unable to bring the channel above psd-min even after setting the WSS attenuation to 0dB, APC declares the channel as failed.
  - After APC regulation, all channel powers must be above psd-min (-24-dBm default) and at least one channel should be within 0.5 dB of psd-min.

#### **View APC Status and Information**

Use the **show olc apc** command to view APC status.

The following sample is an output of **show olc apc** command when APC is in Centralized mode.

RP/0/RP0/CPU0:OLT1#show olc apc Controller : Ots0/0/0/0 APC Status : WORKING Node RID : 10.1.1.1 Internal State : IDLE Node RID : 10.99.1.2 Internal State : IDLE Node RID : 10.99.2.2 Internal State : IDLE Node RID : 10.99.4.1 Internal State : IDLE Node RID : 10.1.1.5 Internal State : DISCREPANCY

The following sample is an output of **show olc apc** command when APC is in span-mode.

RP/0/RP0/CPU0:ios#show olc apc

Controller : Ots0/0/0/0 APC Status : MANUAL

APC Status is the status of APC in the complete path. The following table lists and describes the APC Statuses.

| APC Status                    | Description                                                                                                    |
|-------------------------------|----------------------------------------------------------------------------------------------------|
| BLOCKED                       | APC moves to BLOCKED state if:                                                                                                    |
|                               | • there is an event in the network which resulted in topology failure                                                                                                    |
|                               | • an amplifier safety event like APR or OSRI has been triggered in the network                                                                                                    |
|                               | • APC is locally disabled on agent node                                                                                                    |
| PAUSED                        | APC is paused using the <b>apc-pause</b> command.                                                                                                    |
| IDLE                          | APC regulation has been completed successfully. All<br>the channels in the network have achieved the target<br>PSD provided by Link-tuner or configured by user                                                                                                  |
| WORKING                       | APC detected a DISCREPANCY between current<br>and target PSD. APC regulation is in progress to<br>converge the power to target PSD.                                                                                                    |
| DISABLED                      | APC is disabled.                                                                                                    |
| PARTIAL-TOPOLOGY NODE-BLOCKED | APC has limited visibility. APC manager does not<br>have visibility to the full OLT-OLT topology. APC<br>manager tries to correct the power levels on the agent<br>nodes that are reachable and after the regulation is<br>complete, APC moves to BLOCKED state. |
| Manual                        |                                                                                                    |

Internal State is the state of APC on each individual node. The following table lists and describes the internal states.

| APC Internal State | Description                                                                                                    |
|--------------------|----------------------------------------------------------------------------------------------------|
| DISCREPANCY        | The APC manager flags an agent node which needs<br>correction when there is a discrepancy between target<br>PSD and current PSD. This state is temporary and<br>lasts until APC starts power correction and goes into<br>CORRECTING state.   |
| CORRECTING         | APC correction is in progress on the node                                                                                                    |
| OOR                | APC-OUT-OF-RANGE condition is raised on an<br>agent node when APC fails to regulate and achieve<br>the target PSD power level because the requested gain<br>or attenuation setpoint cannot be set due to one of the<br>following conditions: |
|                    | • Amplifier gain is exhausted in the current gain range.                                                                                                    |
|                    | • WSS range (0-25dB) is exhausted for a single or multiple channels.                                                                                                    |
|                    | • DGE range (0-3dB) is exhausted for a single or multiple channels.                                                                                                    |
|                    | • Spanloss increased and amplifier gain is insufficient to achieve target PSD                                                                                                    |
| IDLE               | APC regulation has been completed successfully. All<br>the channels in the network have achieved the target<br>PSD provided by Link-tuner or configured by user                                                                              |
| BLOCKED            | APC is unable to perform for the following reasons:                                                                                                    |
|                    | • OSRI has shut down the amplifier:<br>AMPLI-SHUT                                                                                                    |
|                    | • APC is disabled locally on the node:<br>USER-DISABLED                                                                                                    |
|                    | Gain Estimation is in progress:<br>GAIN-ESTIMATION-IN-PROGRESS                                                                                                    |
|                    | • Amplifier auto power reduction is enabled:<br>AMPLI-APR-ENABLED                                                                                                    |
|                    | • Amplifier is shut because of loss of input power:<br>AMPLI-SHUT                                                                                                    |
|                    | • An event in the network resulted in topology failure.                                                                                                    |

The following sample is an output of **show olc apc** command when OSRI has shut down an amplifier in the link.

RP/0/RP0/CPU0:ios#sh olc apc Thu Jul 7 13:21:05.807 UTC Controller : Ots0/0/0/0 APC Status : BLOCKED Node RID : 10.1.1.1 Internal State : IDLE Node RID : 10.1.1.2 Internal State : BLOCKED Blocked Reason : [ AMPLI-SHUT ] Node RID : 10.1.1.3 Internal State : DISCREPANCY Node RID : 10.1.1.4 Internal State : DISCREPANCY Node RID : 10.1.1.5 Internal State : DISCREPANCY

The following sample is an output of **show olc apc** command when APC is disabled locally on a node.

RP/0/RP0/CPU0:ios#sh olc apc Thu Jul 7 13:22:44.145 UTC Controller : Ots0/0/0/0 APC Status : BLOCKED Node RID : 10.1.1.1 Internal State : IDLE Node RID : 10.1.1.2 Internal State : BLOCKED Blocked Reason : [ USER-DISABLED ] Node RID : 10.1.1.3 Internal State : DISCREPANCY Node RID : 10.1.1.4 Internal State : DISCREPANCY Node RID : 10.1.1.5 Internal State : DISCREPANCY

The following sample is an output of **show olc apc** command when Gain Estimation is in progress on a node.

RP/0/RP0/CPU0:ios#sh olc apc Tue Jun 7 11:43:10.801 UTC Controller : Ots0/0/0/0 APC Status : BLOCKED Node RID : 10.1.1.1 Internal State : DISCREPANCY Node RID : 10.1.1.2 Internal State : DISCREPANCY Node RID : 10.1.1.3 Internal State : BLOCKED Blocked Reason : [ GAIN-ESTIMATION-IN-PROGRESS ] The following sample is an output of **show olc apc** command when amplifier auto power reduction is enabled on a node.

```
RP/0/RP0/CPU0:ios#sh olc apc
Thu Jul 7 13:21:49.530 UTC
Controller : Ots0/0/0
APC Status : BLOCKED
Node RID : 10.1.1.1
Internal State : IDLE
Node RID : 10.1.1.2
Internal State : BLOCKED
Blocked Reason : [ AMPLI-APR-ENABLED ]
Node RID : 10.1.1.3
Internal State : DISCREPANCY
Node RID : 10.1.1.4
Internal State : DISCREPANCY
Node RID : 10.1.1.5
Internal State : DISCREPANCY
```

You can view the local status of APC on each node using the **show olc apc-local** command. This command shows if APC is enabled or disabled on the node.

The following sample is an output of **show olc apc-local** command when APC is in centralized mode.

```
RP/0/RP0/CPU0:ios#show olc apc-local
Mon Apr 11 06:59:14.679 UTC
Controller : Ots0/0/0/0
```

TX Status : ENABLED RX Status : ENABLED

The following sample is an output of **show olc apc-local** command when APC is in spam mode.

```
RP/0/RP0/CPU0:SOLN-OLT-1#show olc apc-local
Tue Jun 11 10:57:00.797 IST
Controller : Ots0/0/0/0
Tx Status : SPAN-MODE
Rx Status : SPAN-MODE
```

You can view the target PSDs configured for all setpoints using the **show olc apc-local target-psd-profile** command. The output shows the source of the PSD configuration also. The target PSD source can be Link Tuner or Configuration.

The following sample is an output of show olc apc-local target-psd-profile command.

```
RP/0/RP0/CPU0:ios#show olc apc-local target-psd-profile
Tue Apr 26 10:19:24.910 UTC
Controller : Ots0/0/0/
Target PSD source : Configuration
_____
Setpoint
              Frequency
                                     Target PSD
                (THz)
                                    (dBm/12.5 GHz)
   _____
01
            191.337494
                                      15.0
             191.488678
02
                                       15.0
```

| 03 | 191.639847 | -4.1 |
|----|------------|------|
| 04 | 191.791016 | -4.1 |
| 05 | 191.942184 | -4.1 |
| 06 | 192.093353 | -4.1 |
| 07 | 192.244537 | -4.1 |
| 08 | 192.395706 | -4.1 |
| 09 | 192.546875 | -4.1 |
| 10 | 192.698044 | -4.1 |
| 11 | 192.849213 | -4.1 |
| 12 | 193.000397 | -4.1 |
| 13 | 193.151566 | -4.1 |
| 14 | 193.302734 | -4.1 |
| 15 | 193.453903 | -4.1 |
| 16 | 193.605072 | -4.1 |
| 17 | 193.756256 | -4.1 |
| 18 | 193.907425 | -4.1 |
| 19 | 194.058594 | -4.1 |
| 20 | 194.209763 | -4.1 |
| 21 | 194.360931 | -4.1 |
| 22 | 194.512115 | -4.1 |
| 23 | 194.663284 | -4.1 |
| 24 | 194.814453 | -4.1 |
| 25 | 194.965622 | -4.1 |
| 26 | 195.116791 | -4.1 |
| 27 | 195.267975 | -4.1 |
| 28 | 195.419144 | -4.1 |
| 29 | 195.570312 | -4.1 |
| 30 | 195.721481 | -4.1 |
| 31 | 195.872650 | -4.1 |
| 32 | 196.023834 | -4.1 |
| 33 | 196.175003 | -4.1 |

You can view the detailed information about APC on each node using the **show olc apc-local regulation-info** command. This command provides the following information:

- Controller
- APC Domain Manager
- Internal Status
- Minimum PSD
- Last correction timestamp
- Gain range
- · Amplifier and attenuation parameters: Configured and current values and available ranges
- Detailed information on the channels

The following details are available:

- Center frequency of each channel
- Channel width
- Channel ID
- Channel Source (ASE or user channel)
- Slice number of the center frequency of the channel in the WSS
- PSD of the channel at the input of the amplifier

- Target PSD for the channel
- Current PSD of the channel
- · Discrepancy between current and target PSD
- The configured attenuation on the WSS (OLT) or DGE (ILA) for the channel

You can view the APC information for only the Tx or Rx direction using the tx|rx keyword with the show olc apc-local regulation-info controller ots R/S/I/P command.

The following sample is an output of show olc apc-local regulation-info command.

| PSD Minumum       : -24.0 (dBm/12.5 GHz)         Gain Range       : Normal         Last Correction       : 2022-07-06 05:01:28                                                                                                    |             |
|----------------------------------------------------------------------------------------------------|-------------|
| Device Parameters Min Max Configuration Operational                                                                                                    |             |
| Egress Ampli Gain (dB)       :15.4       29.4       19.5       19.5         Egress Ampli Tilt (dB)       :-5.0       3.1       -2.2       -2.2         TX Ampli Power (dBm)       : -       22.4       -       21.4         TX VOA Attenuation (dB)       :0.0       20.0       0.0       0.0         Egress WSS/DGE Attenuation (dB)       :0.0       25.0       -       -                                                                                                    |             |
| Channel Center Channel Channel Channel Spectrum Ampli-Input Target                                                                                                    | Current     |
| Frequency Width ID Source Slice Num PSD PSD                                                                                                    | PSD         |
| Attn Config           (THz)         (GHz)         (dBm/12.5 GHz) (dBm/12.5 GHz) (dBm/12.5 | m/12.5 GHz) |
| 191 375000 75 00 1 0Cb 13 -23 2 -4 6                                                                                                    | -1 9        |
| 0.2 7.1                                                                                                    | J           |
| 191.449997 75.00 - ASE 37 -23.0 -4.6                                                                                                    | -4.7        |
| 0.1 9.2                                                                                                    |             |
| 191.524994 75.00 - ASE 61 -23.1 -4.6                                                                                                    | -4.7        |
| 0.1 9.3                                                                                                    | 4 7         |
| 191.600006 /5.00 4 OCn 85 -23.1 -4.5                                                                                                    | -4./        |
| 0.1 0.0<br>191 675003 75 00 - 25F 109 -23 0 -4 5                                                                                                    | -4 5        |
|                                                                                                    | 1.5         |
| 191.750000 75.00 6 OCh 133 -23.0 -4.4                                                                                                    | -4.6        |
| 0.1 8.0                                                                                                    |             |
| 191.824997 75.00 - ASE 157 -23.1 -4.4                                                                                                    | -4.6        |
| 0.1 9.3                                                                                                    |             |
| 191.899994 75.00 8 OCh 181 -23.0 -4.4                                                                                                    | -4.4        |
| 0.0 8.0                                                                                                    |             |
| 191.975006 75.00 - ASE 205 -23.0 -4.3                                                                                                    | -4.5        |
| 0.1 9.1                                                                                                    |             |
| 192.050003 75.00 10 OCh 229 -23.0 -4.3                                                                                                    | -4.5        |
| U.1 8.2                                                                                                    | 4 2         |
| 192.125000 /5.00 - ASE 253 -22.9 -4.3                                                                                                    | -4.3        |
| 0.0 9.0<br>192 199997 75 00 12 OCh 277 -22 8 -4.2                                                                                                    | -4 3        |

| 0.           | 0              | 8.3                 |    |      |      |       |      |      |
|--------------|----------------|---------------------|----|------|------|-------|------|------|
| 192.27       | 4994           | 75.00               | -  | ASE  | 301  | -22.9 | -4.2 | -4.4 |
| 0.<br>192.35 | 1<br>0006      | 9.0<br>75.00        | 14 | OCh  | 325  | -22.6 | -4.2 | -4.2 |
| 192.42       | 5003           | 75.00               | -  | ASE  | 349  | -22.8 | -4.2 | -4.3 |
| 0.           | 1              | 8.7                 | 16 | OCh  | 272  | 22.4  | 4 1  | 2 0  |
| -0           | .2             | 8.1                 | 10 | UCII | 373  | -22.4 | -4.1 | -3.9 |
| 192.57<br>0. | 4997<br>1      | 75.00<br>8.6        | -  | ASE  | 397  | -22.7 | -4.1 | -4.2 |
| 192.64<br>0. | 9994<br>1      | 75.00<br>8.1        | 18 | OCh  | 421  | -22.6 | -4.1 | -4.2 |
| 192.72       | 5006           | 75.00               | -  | ASE  | 445  | -22.7 | -4.0 | -4.2 |
| 192.80       | 1<br>0003<br>1 | 75.00               | 20 | OCh  | 469  | -22.7 | -4.0 | -4.1 |
| 192.87       | 5000           | 75.00               | -  | ASE  | 493  | -22.6 | -4.0 | -4.0 |
| 192.94       | 9997<br>1      | 75.00               | 22 | OCh  | 517  | -22.6 | -3.9 | -4.1 |
| 193.02       | 4994           | 75.00               | -  | ASE  | 541  | -22.5 | -3.9 | -4.0 |
| 193.10       | 1<br>0006<br>1 | 8.2<br>75.00<br>7.5 | 24 | OCh  | 565  | -22.7 | -3.8 | -4.0 |
| 193.17       | 1<br>5003      | 75.00               | -  | ASE  | 589  | -22.7 | -3.8 | -4.0 |
| 193.25       | 1<br>0000<br>1 | 75.00               | 26 | OCh  | 613  | -22.5 | -3.8 | -3.9 |
| 193.32       | 4997<br>2      | 75.00               | -  | ASE  | 637  | -22.6 | -3.8 | -4.0 |
| 193.39       | 2<br>9994<br>1 | 75.00               | 28 | OCh  | 661  | -22.7 | -3.7 | -3.9 |
| 193.47       | -<br>5006<br>1 | 75.00               | -  | ASE  | 685  | -22.5 | -3.7 | -3.8 |
| 193.55       | 0003           | 75.00               | 30 | OCh  | 709  | -22.7 | -3.7 | -3.8 |
| 193.62       | 5000<br>1      | 75.00               | -  | ASE  | 733  | -22.7 | -3.6 | -3.8 |
| 193.69       | 1<br>9997<br>1 | 75.00               | 32 | OCh  | 757  | -22.7 | -3.6 | -3.7 |
| 193.77       | 4994<br>1      | 75.00               | -  | ASE  | 781  | -22.7 | -3.5 | -3.7 |
| 193.85       | 1<br>0006<br>1 | 75.00               | 34 | OCh  | 805  | -22.7 | -3.5 | -3.7 |
| 193.92       | 1<br>5003      | 75.00               | -  | ASE  | 829  | -22.7 | -3.5 | -3.6 |
| 194.00       | 1<br>0000<br>2 | °.⊥<br>75.00        | 36 | OCh  | 853  | -22.8 | -3.5 | -3.7 |
| 194.07       | 2<br>4997<br>1 | 75.00               | -  | ASE  | 877  | -22.8 | -3.4 | -3.6 |
| 194.14       | 1<br>9994<br>1 | 75.00               | 38 | OCh  | 901  | -22.7 | -3.4 | -3.5 |
| 194.22       | 1<br>5006<br>1 | 75.00               | -  | ASE  | 925  | -22.8 | -3.3 | -3.5 |
| 194.30       | 1<br>0003      | 8.2<br>75.00        | 40 | OCh  | 949  | -22.9 | -3.3 | -3.5 |
| 194.37       | 1<br>5000      | 75.00<br>8 4        | -  | ASE  | 973  | -22.8 | -3.3 | -3.4 |
| 194.44<br>0  | -<br>9997<br>2 | 75.00<br>7.3        | 42 | OCh  | 997  | -22.9 | -3.2 | -3.5 |
| 194.52       | -<br>4994<br>1 | 75.00               | -  | ASE  | 1021 | -22.9 | -3.2 | -3.4 |
| 194.60       | -<br>0006      | 75.00               | 44 | OCh  | 1045 | -22.8 | -3.2 | -3.3 |

| 0.1               | 7.2          |          |       |         |       |      |      |
|-------------------|--------------|----------|-------|---------|-------|------|------|
| 194.675003        | 75.00        | -        | ASE   | 1069    | -22.8 | -3.2 | -3.3 |
| 0.1               | 8.4          |          |       |         |       |      |      |
| 194.750000        | 75.00        | 46       | OCh   | 1093    | -22.9 | -3.1 | -3.4 |
| 0.2               | 7.3          |          |       |         |       |      |      |
| 194.824997        | 75.00        | -        | ASE   | 1117    | -22.8 | -3.1 | -3.2 |
| 0.1               | 8.2          |          |       |         |       |      |      |
| 194.899994        | 75.00        | 48       | OCh   | 1141    | -22.8 | -3.0 | -3.3 |
| 0.2               | 6.9          |          |       |         |       |      |      |
| 194.975006        | 75.00        | -        | ASE   | 1165    | -22.9 | -3.0 | -3.2 |
| 0.1               | 8.3          |          |       |         |       |      |      |
| 195.050003        | 75.00        | 50       | OCh   | 1189    | -22.8 | -3.0 | -3.1 |
| 0.1               | 6.6          |          |       | 1010    |       | 0.0  |      |
| 195.125000        | 75.00        | -        | ASE   | 1213    | -22.9 | -3.0 | -3.1 |
| U.1<br>105 100007 | 8.3          | FO       | och   | 1007    | 22.0  | 2 0  | ⊃ 1  |
| 195.199997        | /5.00        | 52       | OCH   | 1237    | -22.9 | -2.9 | -3.1 |
| U.1<br>195 27/99/ | 75 00        | _        | AGE   | 1261    | -23 0 | -2 9 | -3 0 |
| 0 1               | 8 1          |          | ASE   | 1201    | 23.0  | 2.5  | 5.0  |
| 195.350006        | 75.00        | 54       | OCh   | 1285    | -23.1 | -2.8 | -3.0 |
| 0.1               | 6.4          | 01       | 0.011 | 1200    | 2011  | 2.0  | 0.0  |
| 195.425003        | 75.00        | _        | ASE   | 1309    | -23.2 | -2.8 | -3.0 |
| 0.1               | 8.3          |          |       |         |       |      |      |
| 195.500000        | 75.00        | 56       | OCh   | 1333    | -23.1 | -2.8 | -2.9 |
| 0.1               | 6.2          |          |       |         |       |      |      |
| 195.574997        | 75.00        | -        | ASE   | 1357    | -23.4 | -2.8 | -3.0 |
| 0.2               | 8.2          |          |       |         |       |      |      |
| 195.649994        | 75.00        | 58       | OCh   | 1381    | -23.4 | -2.7 | -2.9 |
| 0.1               | 6.4          |          |       |         |       |      |      |
| 195.725006        | 75.00        | -        | ASE   | 1405    | -23.4 | -2.7 | -2.8 |
| 0.1               | 8.5          |          |       |         |       |      |      |
| 195.800003        | 75.00        | 60       | OCh   | 1429    | -23.6 | -2.7 | -2.8 |
| 0.1               | 6.6          |          |       | 4.450   |       | 0.0  |      |
| 195.8/5000        | /5.00        | -        | ASE   | 1453    | -23.7 | -2.6 | -2.9 |
| U.2               | 8./          | <u> </u> | och   | 1 4 7 7 | 00 T  | 2 6  | 2 0  |
| 195.949997        | /5.00        | 62       | OCH   | 14//    | -23.7 | -2.0 | -2.8 |
| 196 02/00/        | 0.9<br>75 00 | _        | ACE   | 1501    | -23 6 | _2 5 | -2 7 |
| 1 0 0 0 2 4 9 9 4 | 9 0          |          | AGE   | 1001    | 20.0  | 2.J  | -2.1 |
| 196.100006        | 75.00        | 64       | OCh   | 1525    | -23.7 | -2.5 | -2 7 |
| 0.1               | 7.1          | · ·      | 0011  | 1020    | 20.   | 2.0  | 2.,  |
|                   |              |          |       |         |       |      |      |

ASE - Noise Loaded Channel OCh - Optical Channel

Note

- In the previous sample output, the channel source is ASE for channels that are empty and for channels that failed due to power level dropping below psd-min. For dropped channels, channel ID is present and the channel source is ASE. ASE or Noise loader fills noise across the spectrum with a spacing of 75 GHz for wherever optical cross connects are not present.
- When APC is in span-mode, the apc regulation info output does not show the channel source on ILA nodes

### **Configure APC**

If you enable link tuner, the link tuner sets the target PSDs for APC on all nodes in the path.

You can configure the target power spectral densities for 33 points across the band. The 33 PSD values divide the entire spectrum into 150-GHz steps. APC uses the corresponding PSD value if the channel frequency corresponds to a configured point. If the central frequency is not on a configured position, APC computes the target PSD for a channel by extrapolating from the two adjacent steps.

Use the following commands to set the target PSDs for single-band for each node on a C-band network.

#### configure

optical-line-control

controller ots Rack/Slot/Instance/Port

**psd** <1-33> value

commit

end

The following is a sample configuration that sets the psd to 15 dBm/12.5 GHz for the setpoints 1 and 2.

```
RP/0/RP0/CPU0:ios#configure
RP/0/RP0/CPU0:ios(config)#optical-line-control
RP/0/RP0/CPU0:ios(config-olc)#controller ots 0/0/0/0
RP/0/RP0/CPU0:ios(config-olc-ots)#psd 1 150
RP/0/RP0/CPU0:ios(config-olc-ots)#psd 2 150
RP/0/RP0/CPU0:ios(config-olc-ots)#commit
RP/0/RP0/CPU0:ios(config-olc-ots)#end
```

#### **Disable APC**

To disable APC for a link, execute the following commands on the transmitting OLT node.

configure

optical-line-control

controller ots Rack/Slot/Instance/Port

apc disable

commit

end

The following is a sample configuration that disables APC.

```
RP/0/RP0/CPU0:ios#configure
RP/0/RP0/CPU0:ios(config)#optical-line-control
RP/0/RP0/CPU0:ios(config-olc)#controller ots 0/0/0/0
RP/0/RP0/CPU0:ios(config-olc-ots)#apc disable
RP/0/RP0/CPU0:ios(config-olc-ots)#commit
RP/0/RP0/CPU0:ios(config-olc-ots)#end
```

### G

Important

When you disable APC, NCS 1020 sets all setpoints to values in the configuration. If there is no
configuration, NCS 1020 sets all setpoints to default values. Disabling APC is traffic impacting.

#### **Enable Centralized APC**

To enable APC for a link, execute the following commands on the transmitting OLT node.

configure

optical-line-control

controller ots Rack/Slot/Instance/Port

apc enable

commit

end

The following is a sample configuration that enables APC.

```
RP/0/RP0/CPU0:ios#configure
RP/0/RP0/CPU0:ios(config)#optical-line-control
RP/0/RP0/CPU0:ios(config-olc)#controller ots 0/0/0/0
RP/0/RP0/CPU0:ios(config-olc-ots)#apc enable
RP/0/RP0/CPU0:ios(config-olc-ots)#commit
RP/0/RP0/CPU0:ios(config-olc-ots)#end
```

#### Pause CentralizedAPC

If you want to modify the network without APC compensating for the changes, you can pause APC. Use the following commands to pause APC.

configure

optical-line-control

controller ots Rack/Slot/Instance/Port

apc-pause

commit

end

The following is a sample configuration that pauses APC.

```
RP/0/RP0/CPU0:ios#configure
RP/0/RP0/CPU0:ios(config)#optical-line-control
RP/0/RP0/CPU0:ios(config-olc)#controller ots 0/0/0/0
RP/0/RP0/CPU0:ios(config-olc-ots)#apc-pause
RP/0/RP0/CPU0:ios(config-olc-ots)#commit
RP/0/RP0/CPU0:ios(config-olc-ots)#end
```

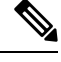

Note

- If you run the apc-pause command when APC is in idle state, APC remains in the idle state until APC detects changes in the network that requires power correction. APC changes the status to paused after it detects changes, but does not perform power correction.
- Running the apc-pause command, does not pause channel startup.

#### **Disable Centralized APC on an ILA Node**

If you want to manually disable APC on a particular node. For example, consider a scenario where the headend OLT encounters a headless event. For any power correction required at agent nodes, APC manager is unavailable to initiate regulation. Also, you cannot perform any adjustments as APC is enabled and user-configuration of target-psd does not take effect. This command gives you an option to disable APC locally on an agent node to perform the parameter adjustments manually. Use the **apc-local disable** command to disable APC on an agent node.

Use the following commands to disable APC on an ILA node.

configure

optical-line-control

controller ots Rack/Slot/Instance/Port

apc-local [ RX | TX ] disable

commit

end

The following is a sample configuration that disables APC locally.

```
RP/0/RP0/CPU0:ios#configure
RP/0/RP0/CPU0:ios(config)#optical-line-control
RP/0/RP0/CPU0:ios(config-olc)#controller ots 0/0/0/0
RP/0/RP0/CPU0:ios(config-olc-ots)#apc-local RX disable
RP/0/RP0/CPU0:ios(config-olc-ots)#commit
RP/0/RP0/CPU0:ios(config-olc-ots)#end
```

#### **Configure Target Drop PSD**

Link Tuner does not set the target PSD for drop ports. The default target PSD for drop ports is -8.0 dBm/12.5 GHz. The NCS 1020 applies drop PSD configuration for channels with cross connect configurations. Use the **drop-psd** command to set the desired drop-psd.

Use the following commands to set the desired drop-psd.

configure

optical-line-control

controller ots Rack/Slot/Instance/Port

drop-psd value

commit

end

The following is a sample configuration that sets the target PSD at drop ports to -25 dBm/12.5 GHz.

```
RP/0/RP0/CPU0:ios#configure
RP/0/RP0/CPU0:ios(config)#optical-line-control
RP/0/RP0/CPU0:ios(config-olc)#controller ots 0/0/0/0
RP/0/RP0/CPU0:ios(config-olc-ots)#drop-psd -250
RP/0/RP0/CPU0:ios(config-olc-ots)#commit
Tue Apr 26 09:50:12.055 UTC
RP/0/RP0/CPU0:ios(config-olc-ots)#end
```

#### **Configure Minimum PSD**

If the PSD of a channel with minimum attenuation at the amplifier input on an OLT is less than the minimum PSD, APC marks the channel as failed and replaces the channel using ASE source. The default minimum PSD is -24 dBm/12.5 GHz. Use the **psd-min** command to set the desired minimum PSD.

Use the following commands to set the desired minimum PSD.

configure

optical-line-control

controller ots Rack/Slot/Instance/Port

psd-min value

commit

end

The following is a sample configuration that sets the minimum PSD to -25 dBm/12.5 GHz.

```
RP/0/RP0/CPU0:ios#configure
RP/0/RP0/CPU0:ios(config)#optical-line-control
RP/0/RP0/CPU0:ios(config-olc)#controller ots 0/0/0/0
RP/0/RP0/CPU0:ios(config-olc-ots)#psd-min -250
RP/0/RP0/CPU0:ios(config-olc-ots)#commit
Tue Apr 26 09:50:12.055 UTC
RP/0/RP0/CPU0:ios(config-olc-ots)#end
```

#### **Configure APC Alarm Hold-off Timer**

You can configure an interval before APC-TARGET-PSD-NOT-MET alarm is raised after APC detects a discrepancy. The default value is 90 seconds. Use the following commands to configure the timer.

configure

optical-line-control

controller ots Rack/Slot/Instance/Port

apc-alarm-hold-off-timertime

commit

end

The following is a sample configuration that sets the APC alarm hold-off timer to 45 seconds.

```
RP/0/RP0/CPU0:ios#configure
RP/0/RP0/CPU0:ios(config)#optical-line-control
RP/0/RP0/CPU0:ios(config-olc)#controller ots 0/0/0/0
RP/0/RP0/CPU0:ios(config-olc-ots)#apc-alarm-hold-off-timer 45
RP/0/RP0/CPU0:ios(config-olc-ots)#commit
Tue Apr 26 09:50:12.055 UTC
RP/0/RP0/CPU0:ios(config-olc-ots)#end
```

#### **Configure APC Alarm Discrepancy Threshold**

You can configure the discrepancy allowed before APC-TARGET-PSD-NOT-MET alarm is raised. The default value is 1dB. Use the following commands to configure the threshold.

#### configure

optical-line-control

controller ots Rack/Slot/Instance/Port

apc-alarm-discrepancy-threshold discrepancy

commit

#### end

The following is a sample configuration that sets the APC alarm discrepancy threshold to 1.5 dB.

```
RP/0/RP0/CPU0:ios#configure
RP/0/RP0/CPU0:ios(config)#optical-line-control
RP/0/RP0/CPU0:ios(config-olc)#controller ots 0/0/0/0
RP/0/RP0/CPU0:ios(config-olc-ots)#apc-alarm-discrepancy-threshold 15
RP/0/RP0/CPU0:ios(config-olc-ots)#commit
Tue Apr 26 09:50:12.055 UTC
RP/0/RP0/CPU0:ios(config-olc-ots)#end
```

#### Switch Between APC Modes

#### Switch from Centralized APC to Span Mode APC

- 1. Configure APC in manual mode on OLT nodes.
- **2.** Configure apc-span-mode on all nodes.
- **3.** Initiate ALC and wait for ALC process to complete.

After ALC baseline is saved, APC switches to span mode.

#### Switch from Span Mode APC to Centralized APC

You can switch from span-mode APC to centralized APC in two different ways.

- Commit replace
  - 1. Reset all nodes to default configuration using the **commit replace** command.
  - 2. Reload all nodes.
  - 3. Configure the nodes with required configuration for link bring up.
  - 4. Configure automatic link bringup or enable APC.

APC starts regulation in centralized mode.

- no configuration of optical applications
- 1. Remove the optical applications cobnfigurations using the **no** form of APC, Link Tuner, and Gain estimator.
- 2. Configure the nodes with required configuration for link bring up.
- **3.** Configure automatic link bringup or enable APC.

APC starts regulation in centralized mode.

I

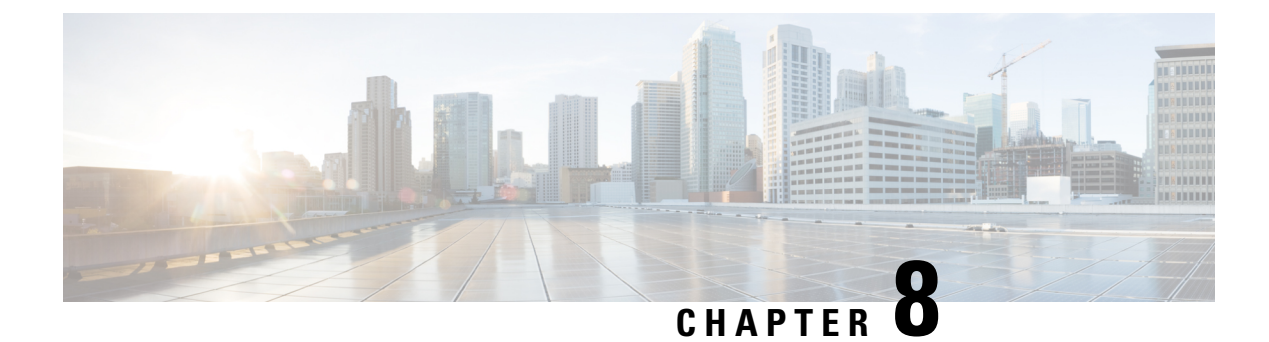

## **Automatic Network Turn Up**

This chapter describes the Automatic Network Turn Up workflow for Cisco NCS 1020.

• Overview of Automatic Link Bring Up, on page 45

## **Overview of Automatic Link Bring Up**

You can bring up an NCS 1020 DWDM link without using any external tools. NCS 1020 measures optical parameters for all the spans at power-up. It then computes different setpoints for each of the spans to ensure optimal link performance for end-to-end traffic to pass through. The following optical applications enable Automatic Link Bring Up:

- Span loss measurement
- Gain Estimator
- Link Tuner
- Automatic Power Control
- Raman Tuning

Automatic Link Bring Up uses the following user configurations if they are available:

- · Measured span loss
- Fiber type
- Spectral Density
- Span length

Automatic Link Bring Up works under the following assumptions:

- The fiber connections are proper. There are no fiber cuts or faulty connectors blocking link bring up.
- OSC link comes up without need of Raman gain. If span length is high and NCS 1020 is not able to turn up OSC without Raman Gain, you must disable Raman tuning and manually configure Raman amplification.

You need Automatic Link Bring Up after physically installing your device and connecting the fibers as necessary. Automatic Link Bring Up process starts when you turn on a device. The new device that you turn on does not have any configuration on it. First, the device must join the network and get an IP address.

The NCS 1020 device uses DHCP to get an IP address. After receiving an IP address using DHCP, the device gets ZTP configuration file from the DHCP server or a separate ZTP server. Configure the DHCP server with the desired IP address and configuration file for each NCS1020 device you want to configure. The NCS 1020 uses the configuration file and configures itself.

In optical networks with long spans, it is not always practical for all nodes to have direct connectivity to a DHCP server. In such cases, the OLT node that has server connectivity acts as a DHCP relay and provides the next node with DHCP connectivity. The ILA node that connects to the OLT then acts as a DHCP relay for the next ILA node in the link. Each subsequent node then acts as a DHCP relay and provides DHCP connectivity to the adjacent nodes down the link. As this process completes, all nodes get network connectivity and receive the ZTP configuration files. ZTP allows you to provision the network device with day 0 configurations.

The ZTP configuration file must contain the following configurations:

- · Host configuration
- DHCP relay configuration (only if there are nodes further down the link)
- Interface configuration
- OSPF configuration
- SSH configuration

See Boot Using Zero Touch Provisioning for more information on configuring and using ZTP.

After ZTP configuration is complete, the NCS 1020 device uses OSPF to perform topology discovery. During topology discovery, each node finds out about its adjacent node and the entire topology. After discovering neighbor nodes, the device initiates span loss measurement. If the span is a Raman span, the device initiates Raman tuning. Simultaneously, the OLT begins ASE loading to load all the channels with noise.

After ASE loading, span loss measurement, and Raman tuning are complete, the NCS 1020 device initiates Startup Gain Estimation and Link tuner. Startup Gain Estimation sets the target gain and gain mode for the EDFA amplifier. Link tuner provides the target PSDs for the channels.

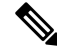

**Note** Startup Gain Estimation analyses the span loss and sets the gain mode of the EDFA amplifier and provides the initial target gain for the amplifier. EDFA amplifiers are present in both OLT and ILA variants of NCS 1020. These EDFA amplifiers are variable-gain optical amplifiers capable of working at two different gain ranges or modes. The modes are normal mode and extended mode. Extended mode provides higher gain than the normal mode. Changing the gain mode of an amplifier is traffic impacting. Therefore, Automatic Power Correction (APC) is unable to change the gain mode of an amplifier.

After Startup Gain Estimation and Link tuner operations are complete, the NCS 1020 initiates APC. APC uses the target PSDs that Link tuner sets and regulates the power output for all channels. Automatic Link Bring Up is complete and the optical link is up with all ASE loaded noise channels with the target PSDs set by link tuner. Create and configure optical cross connects to get traffic up and running on the link.

The following flowchart shows the sequence of the optical applications during automaticlink bring up.

L

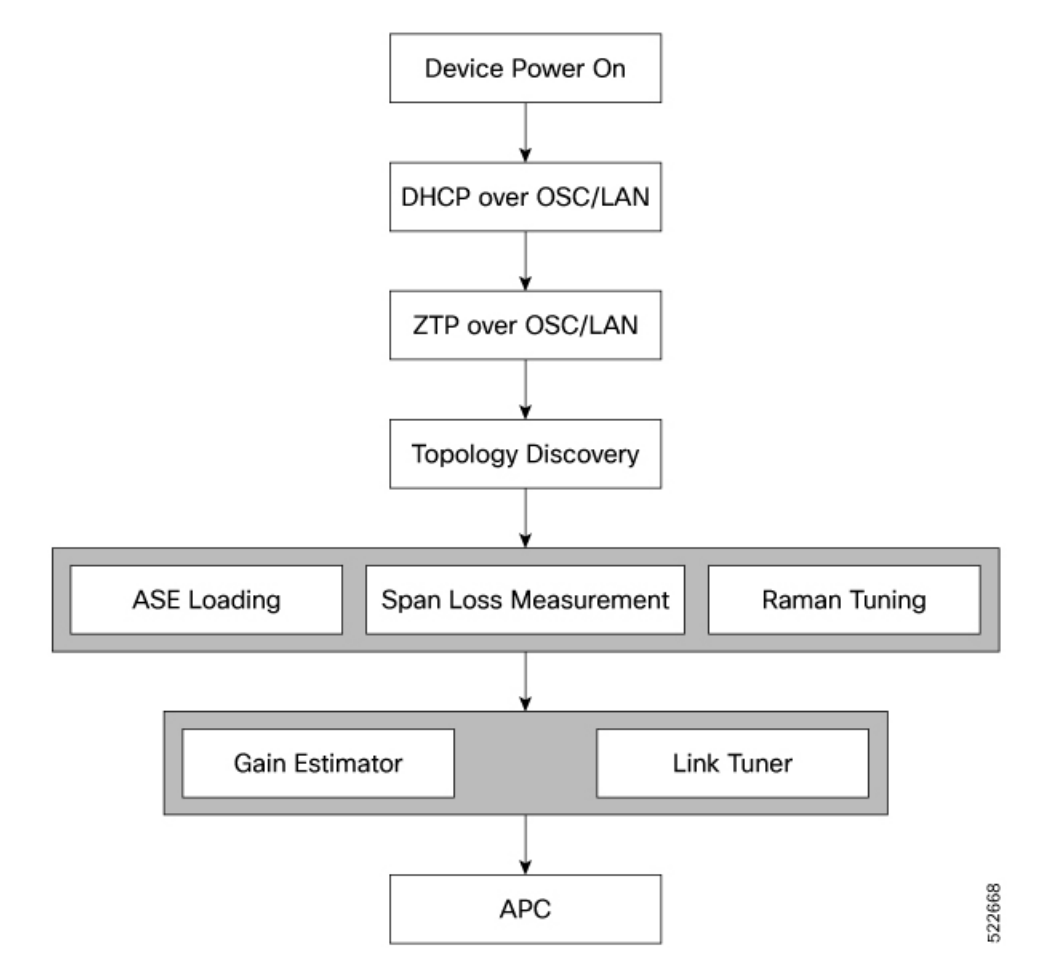

Figure 2: Automatic Link Bring-up

The following example shows a sample ZTP configuration file with the minimum required configuration.

```
!! IOS XR Configuration
!
hostname ios
username cisco
group root-lr
group cisco-support
secret 10
\$6\$7 motIAh93vG/I\dots \$iM642fs25ciicdcsdsewHdEIvLTq0YEc1G1NMpauwJUiEnkV8LwMJUDZnnTkVj9RPgf4wffWJYelPN7jqiN3q/NgAWJUDZnnTkVj9RPgf4wffWJYelPN7jqiN3q/NgAWJUZNTKVj9RPgf4wffWJYelPN7jqiN3q/NgAWJUZNTKVj9RPgf4wffWJYelPN7jqiN3q/NgAWJUZNTKVj9RPgf4wffWJYelPN7jqiN3q/NgAWJUZNTKVj9RPgf4wffWJYelPN7jqiN3q/NgAWJUZNTKVj9RPgf4wffWJYelPN7jqiN3q/NgAWJUZNTKVj9RPgf4wffWJYelPN7jqiN3q/NgAWJUZNTKVj9RPgf4wffWJYelPN7jqiN3q/NgAWJUZNTKVj9RPgf4wffWJYelPN7jqiN3q/NgAWJUZNTKVj9RPgf4wffWJYelPN7jqiN3q/NgAWJUZNTKVjPNAWJUZNTKVj9RPgf4wffWJYelPN7jqiN3q/NgAWJUZNTKVjPNAWJUZNTKVjPNAWJUZNTKVjPNAWJUZNTKVjPNAWJUZNTKVjPNAWJUZNTKVjPNAWJUZNTKVjPNAWJUZNTKVjPNAWJUZNTKVNTKV
dhcp ipv4
profile r1 relay
     helper-address vrf default 10.33.0.51 giaddr 10.7.3.2
1
profile r2 relay
     helper-address vrf default 10.33.0.51 giaddr 10.7.2.2
!
interface GigabitEthernet0/0/0/0 relay profile r2
interface GigabitEthernet0/0/0/2 relay profile r1
call-home
service active
contact smart-licensing
profile CiscoTAC-1
```

active destination transport-method email disable destination transport-method http Т T interface Loopback0 ipv4 address 10.3.3.13 255.255.255.255 interface GigabitEthernet0/0/0/0 ipv4 address 10.7.2.2 255.255.255.0 interface GigabitEthernet0/0/0/2 ipv4 address 10.7.3.2 255.255.255.0 1 router ospf 1 router-id 10.3.3.13 distribute link-state nsf network point-to-point redistribute connected area O interface Loopback0 1 interface GigabitEthernet0/0/0/0 ! interface GigabitEthernet0/0/0/2 1 ! ! ssh server v2 ssh server vrf default ssh server netconf vrf default ! end

#### **Enable Automatic Link Bring Up**

Use the following commands to enable automatic link bring up.

configure optical-line-control automatic-link-bringup commit end Disable Automatic Link Bring Up Use the following commands to disable automatic link bring up. configure optical-line-control no automatic-link-bringup commit

end

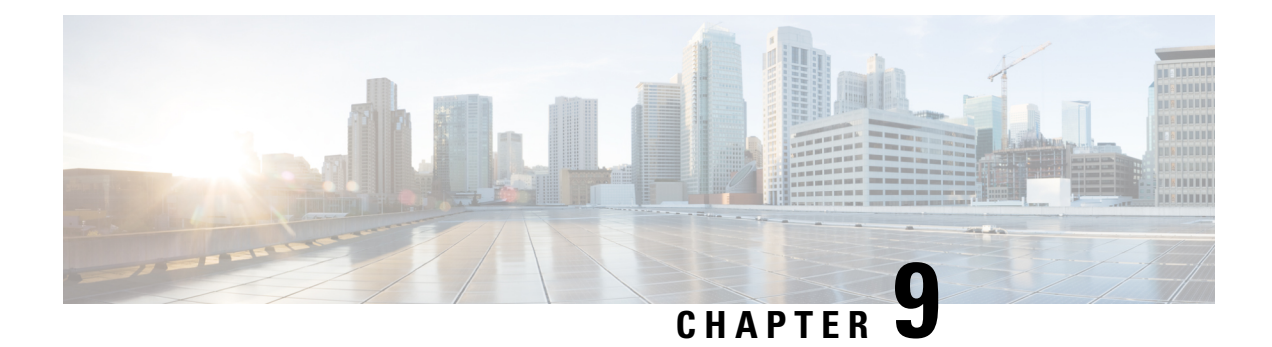

## **Configure OTDR**

This chapter describes how to configure the Optical Time Domain Reflectometer (OTDR) module in NCS 1020.

- Overview of OTDR, on page 49
- Configure OTDR, on page 50
- Start OTDR , on page 54
- Stop OTDR, on page 55
- Display OTDR Scan Measurements, on page 55
- Automatic OTDR Scan, on page 56

### **Overview of OTDR**

The NCS 1020 OLT nodes have an in-built bidirectional Optical Time Domain Reflectometer (OTDR) functionality that can run in line with DWDM channels. The OTDR captures real-time measurements of loss and back reflection of the fiber pair linked to the Tx and Rx ports.

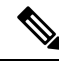

Note For the OLT device, the OTDR port can switch between LINE-TX and LINE-RX ports.

You can use this feature to check the fiber quality during system installation (before traffic is active), especially in case RAMAN is used. It can also be used to monitor the fiber during the system operation (live traffic) and to check the fiber if cable cut and repair events.

You can view the OTDR measurement result in the SOR file that is exported from NCS 1020.

You can determine the following characteristics using OTDR:

- The attenuation (dB) of the whole fiber link and the attenuation of separate sections of fiber.
- The distance and magnitude of insertion loss, reflection loss.
- Fiber events such as concentrated loss events (with value and position), reflection events (with value and position), events at the end of the fiber, and discontinuities or defects on the fiber including loss events.

### **OTDR Modes**

In NCS 1020, you can configure OTDR in the following two modes:

- Auto—The device selects the optimal values for OTDR pulse width, scan duration, capture start time, and capture end time parameters.
- Expert—You must configure all the OTDR scan parameters with valid values required for the OTDR measurement.

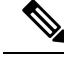

**Note** Automatic adjustments are not performed in the expert mode configuration.

Measurement and Data Processing are the two fully automated internal phases in both auto and expert modes that proceed in sequence.

### **Configure OTDR**

The NCS 1020 device uses the default values for OTDR scan parameters before the OTDR configuration.

You can configure the OTDR on the OTS controller. Use the following commands to configure the various OTDR parameters:

configure controller ots R/S/I/P otdr scan-mode expert otdr rx auto reflectance-threshold value otdr rx auto splice-loss-threshold value otdr rx auto excess-reflection-threshold value otdr rx back-scattering value otdr rx refractive-index value otdr tx auto reflectance-threshold value otdr tx auto raman-setpoint value otdr tx auto excess-reflection-threshold value otdr tx auto splice-loss-threshold value otdr tx back-scattering value otdr tx refractive-index value otdr rx auto excess-orl-threshold value otdr tx auto excess-orl-threshold value otdr rx auto excess-reflectance-threshold value otdr tx auto excess-reflectance-threshold value

otdr rx auto excess-attenuation-threshold value

otdr tx auto excess-attenuation-threshold value

otdr rx expert pulse-width value

otdr rx expert capture-end value

otdr rx expert capture-start value

otdr rx expert scan duration value

otdr tx expert pulse-width value

otdr tx expert capture-end value

otdr tx expert capture-start value

otdr tx expert scan duration value

otdr tx expert scan duration value

Example:

```
RP/0/RP0/CPU0:ios#config
RP/0/RP0/CPU0:ios(config)#controller ots 0/0/0/0
RP/0/RP0/CPU0:ios(config-Ots)#otdr rx auto reflectance-threshold -50
RP/0/RP0/CPU0:ios(config-Ots)#otdr rx auto splice-loss-threshold 200
RP/0/RP0/CPU0:ios(config-Ots)#otdr rx expert pulse-width 6000
RP/0/RP0/CPU0:ios(config-Ots)#otdr tx auto reflectance-threshold -50
RP/0/RP0/CPU0:ios(config-Ots)#otdr tx auto splice-loss-threshold 200
RP/0/RP0/CPU0:ios(config-Ots)#otdr scan-mode expert
RP/0/RP0/CPU0:ios(config-Ots)#otdr scan-mode expert
RP/0/RP0/CPU0:ios(config-Ots)#commit
RP/0/RP0/CPU0:ios#config
RP/0/RP0/CPU0:ios(config)#controller ots 0/0/0/0
RP/0/RP0/CPU0:ios(config-Ots)#otdr rx auto reflectance-threshold -50
RP/0/RP0/CPU0:ios(config-Ots)#otdr rx auto splice-loss-threshold 200
RP/0/RP0/CPU0:ios(config-Ots)#otdr rx expert pulse-width 6000
RP/0/RP0/CPU0:ios(config-Ots)#otdr tx auto reflectance-threshold -50
RP/0/RP0/CPU0:ios(config-Ots)#otdr tx auto splice-loss-threshold 200
RP/0/RP0/CPU0:ios(config-Ots)#otdr scan-mode expert
RP/0/RP0/CPU0:ios(config-Ots)#otdr scan-mode expert
```

RP/0/RP0/CPU0:ios(config-Ots)#commit

| Table 1: OTDR | Configuration | Parameters |
|---------------|---------------|------------|

| Parameter                             | Description                                                                                             | Range      | Unit | Default |
|---------------------------------------|----------------------------------------------------------------------------------------------------|------------|------|---------|
| otdr rx auto<br>reflectance-threshold | Threshold beyond<br>which a reflective<br>anomaly is<br>reported as an<br>event in the Rx<br>direction. | -50 to -10 | dB   | -40     |

I

| Parameter                                   | Description                                                                                                    | Range          | Unit | Default |
|---------------------------------------------|----------------------------------------------------------------------------------------------------|----------------|------|---------|
| otdr rx auto<br>splice-loss-threshold       | Threshold beyond<br>which a loss<br>anomaly is<br>reported as an<br>event in Rx<br>direction.                              | 0.2 to 5       | dB   | 0.35    |
| otdr rx<br>excess-reflection-threshold      | Threshold beyond<br>which a reflective<br>event is reported<br>as an excessive<br>reflection event in<br>the Rx direction. | -50 to -10     | dB   | -20     |
| otdr rx back-scattering                     | The back<br>scattering value in<br>the Rx direction.                                                                       | -90 to -70     | dB   | -81.87  |
| otdr rx refractive-index                    | The<br>refractive-index<br>value in the Rx<br>direction.                                                                   | 1.000 to 2.000 | -    | 1.4682  |
| otdr tx auto<br>reflectance-threshold       | Threshold beyond<br>which a reflective<br>anomaly is<br>reported as an<br>event in Tx<br>direction.                        | -50 to -10     | dB   | -40     |
| otdr tx auto<br>splice-loss-threshold       | Threshold beyond<br>which a loss<br>anomaly is<br>reported as an<br>event in Tx<br>direction.                              | 0–2.5          | dB   | 0.35    |
| otdr tx auto<br>excess-reflection-threshold | Threshold beyond<br>which a reflective<br>event is reported<br>as an excessive<br>reflection event in<br>the Tx direction. | -50 to -10     | dB   | -20     |
| otdr rx auto<br>excess-orl-threshold        | Threshold below<br>which an<br>excessive ORL<br>event is reported<br>in the Rx<br>direction.                               | 10 to 60       | dB   | 60      |

| Parameter                                    | Description                                                                                                    | Range            | Unit      | Default  |
|----------------------------------------------|----------------------------------------------------------------------------------------------------|------------------|-----------|----------|
| otdr tx auto<br>excess-orl-threshold         | Threshold below<br>which an<br>excessive ORL<br>event is reported<br>in the Tx<br>direction.                                          | 10 to 60         | dB        | 60       |
| otdr rx auto<br>excess-attenuation-threshold | Threshold beyond<br>which a<br>Non-Reflective<br>event is reported<br>as an excessive<br>attenuation event<br>in the Rx<br>direction. | 0.5 to 5         | dB        | 5        |
| otdr tx auto<br>excess-attenuation-threshold | Threshold beyond<br>which a<br>Non-Reflective<br>event is reported<br>as an excessive<br>attenuation event<br>in the Tx<br>direction. | 0.5 to 5         | dB        | 5        |
| otdr tx back-scattering                      | Back-scattering<br>value in the Tx<br>direction.                                                                                      | -90 to -70       | dB        | -81.87   |
| otdr tx refractive-index                     | Refractive-index<br>value in the Tx<br>direction.                                                                                     | 1.0000 to 2.0000 | Unit less | 1.4682   |
| otdr rx expert pulse-width                   | Pulse width to be<br>used during the<br>expert scan in the<br>Rx direction.                                                           | 5 to 2000        | ns        | 20       |
| otdr rx expert capture-end                   | OTDR capture<br>endpoint during<br>the expert scan in<br>the Rx direction.                                                            | 15000000         | cm        | 15000000 |
| otdr rx expert<br>capture-start              | OTDR capture<br>start point during<br>expert scan in the<br>Rx direction                                                              | 0 to 10000000    | cm        | 0        |

| Parameter                       | Description                                                                 | Range         | Unit    | Default  |
|---------------------------------|-----------------------------------------------------------------------------|---------------|---------|----------|
| otdr rx expert scan<br>duration | OTDR scan<br>duration during<br>expert scan in the<br>Rx direction.         | 0 to 180      | Seconds | 60       |
| otdr tx expert pulse-width      | Pulse width to be<br>used during the<br>expert scan in the<br>Tx direction. | 5 to 20000    | ns      | 20       |
| otdr tx expert capture-end      | OTDR capture<br>endpoint during<br>expert scan in the<br>Tx direction.      | 0 to 15000000 | cm      | 15000000 |
| otdr tx expert<br>capture-start | OTDR capture<br>start point during<br>expert scan in the<br>Tx direction.   | 0 to 10000000 | cm      | 0        |
| otdr tx expert scan<br>duration | OTDR scan<br>duration during<br>expert scan in the<br>Tx direction.         | 0 to 180      | Seconds | 60       |

### **Start OTDR**

NCS 1020 software does not support automatic start of OTDR scan. You have to start the OTDR scan manually using the **otdr-start controller ots** *R/S/I/P direction* command to perform the following procedures:

- 1. Identify the defect after the fiber has been cut.
- 2. Check the fiber quality after correcting the fiber defect.
- 3. Initiate an OTDR scan at the time of installation.

#### **Example:**

```
RP/0/RP0/CPU0:ios#otdr-start controller ots 0/0/0/0 rx
Wed Feb 9 05:49:39.178 UTC
OTS OTDR Scan Started at RX
RP/0/RP0/CPU0:ios#
```

The Raman tuning application locks the OTDR scan at both fiber ends before the tuning starts, and releases the lock after the tuning completes. Therefore, when you try to start the OTDR scan when Raman tuning is running, your request gets rejected. The following example explains the OTDR start request rejection. The OTDR scan request that has been rejected already does not run automatically after the lock is released, so you have to create a new request to start the OTDR again.

```
RP/0/RP0/CPU0:ios#otdr-start controller ots 0/0/0/0 rx Tue Feb 28 10:25:43.379 UTC
```

```
OTDR Scan cannot be started as it is locked by Another Entity/Application.

RP/0/RP0/CPU0:ios#

RP/0/RP0/CPU0:ios#otdr-start controller ots 0/0/0/0 tx

Tue Feb 28 10:25:53.379 UTC

OTDR Scan cannot be started as it is locked by Another Entity/Application.

RP/0/RP0/CPU0:ios#
```

### **Stop OTDR**

To stop the OTDR scan function, use the following **otdr-stop controller ots** *R/S/I/P direction* command:

Example:

```
RP/0/RP0/CPU0:ios#otdr-stop controller ots 0/0/0/0 rx
Wed Feb 9 06:03:37.406 UTC
OTS OTDR Scan Stopped at RX
RP/0/RP0/CPU0:ios#
```

### **Display OTDR Scan Measurements**

You can use the **show controllers ots** *R/S/I/P* **otdr-info** *direction* command to view the OTDR scan events and the location of the SOR file.

The SOR file contains the fiber trace details such as the distance, reflectance, loss, and fiber attenuation measurements. You can export the SOR file.

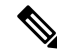

Note

To transfer the SOR file from the source to the destination, use the following command: **scp username@device-ip:filename\_with\_source\_location destination-location** 

**Example:** 

scp test@192.168.0.1:/harddisk:/otdr/ios\_OTDR\_Ots0\_0\_0\_RX\_20230301-101927.sor /users/test/

OTDR can detect typical fiber events such as loss due to fiber splicing, patch panel, and coupler connections, single and multiple loss events, single and multiple reflective events, fiber pinch, and fiber cut.

The following is the sample to display the OTDR scan information in the RX direction.

```
RP/0/RP0/CPU0:ios#show controllers ots 0/0/0/0 otdr-info rx
Wed Feb 9 05:55:19.791 UTC
      Scan Direction: RX
       Scan Status: Data Ready
       SOR file: /harddisk:/otdr/IOS NCS1020 OTDR Ots0 0 0 0 RX 20220209-055045.sor
      Total Events detected: 11
       Scan Timestamp: Wed Feb 9 05:50:45 2022 UTC
     Event Type Legend: NR:Non-Reflective R:Reflective FE:Fiber-End ER:Excess-Reflection
     Event# | Detected Event(s) | Location(km) | Accuracy(m) | Magnitude(dB)|
Attenuation/km(dB)
                                  | 50.4709
                                                 | 52.47
                                                               | -39.87
                                                                              | 0.18
     1
             | R
      2
             | NR
                                  | 50.4709
                                                 | 52.47
                                                               | 1.17
                                                                              | 0.18
      3
              I R
                                  | 100.9261
                                                 1 102.92
                                                               | -37.73
                                                                              0.21
```

| 4  | NR    | 100.9261 | 102.92 | 1.01   | Ι | 0.21  |
|----|-------|----------|--------|--------|---|-------|
| 5  | R     | 105.9500 | 107.94 | -38.52 | Ι | 0.24  |
| 6  | NR    | 105.9500 | 107.94 | 0.85   | Ι | 0.24  |
| 7  | R     | 112.7458 | 114.74 | -40.56 | Ι | 0.00  |
| 8  | NR    | 112.7458 | 114.74 | 1.48   | Ι | 0.00  |
| 9  | NR    | 117.9873 | 119.98 | 0.66   | Ι | -0.02 |
| 10 | R FE  | 120.1206 | 122.12 | -35.55 | Ι | 0.00  |
| 11 | NR FE | 120.1206 | 122.12 | 21.65  | Ι | 0.00  |

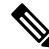

**Note** After the FPD upgrade of the line card, the results of previous OTDR scans may not be available using the CLI command **show controllers ots** *Rack/Slot/Instance/Port* **otdr-info** *direction*. However, you can get the results of previous OTDR scans in the form of .SOR files that are stored in the hard disk.

Optical Return Loss (ORL) is measured during the OTDR scan and displayed as part of the OTDR results. The ORL represents the total reflected optical power from a complete fiber link, while considering the attenuation. This includes the natural backscattered power of the fiber and the reflected power coming from optical connectors, fiber splicing, or other discontinuities along the link. ORL is expressed with a positive number. Higher ORL values are desirable for the fiber because they indicate lower back reflection. For example, an ORL of 40 dB is better than 20 dB.

The following sample displays the ORL value as part of OTDR status:

```
RP/0/RP0/CPU0:ios#show controllers Ots 0/0/0/2 otdr-info rx
Mon Oct 2 11:55:48.552 UTC
Scan Direction: RX
Scan Status: Data Ready
Optical Return Loss: 39.0 dB
SOR file: /harddisk:/otdr/NCS1020_NCS1020_OTDR_Ots0_0_0_2_RX_20231001-110754.sor
Total Events detected: 8
Scan Timestamp: Sun Oct 1 11:07:54 2023 UTC
Event Type Legend:NR:Non-Reflective R:Reflective FE:Fiber-End ER:Excess-Reflection
EA:Excess-Attenuation
Event# | Detected Event(s) | Location(m) | Accuracy(m) | Magnitude(dB) | Attenuation/km(dB)
1
      I NR EA
                  | 4.4100 | 2.00 | 0.69 | 0.00
                        | 664.3200
                                      | 2.66
                                                                  | 0.00
2
      | NR
                                                   | 0.21
                        | 18222.3900 | 20.22 | -33.78
З
     | R ER
                                                                | 0.19
                                                  | 0.35
                        | 18222.3900 | 20.22
| 68674.4800 | 70.67
4
      | NR
                                                                  | 0.19
5
      | R ER
                                                   | -32.25
                                                                  | 0.20
                         68674.4800 | 70.67
                                                                  | 0.20
                                                   0.36
6
      | NR
7
      | R FE ER
                        | 118765.2600 | 120.76
                                                  | -28.55
                                                                  | 0.23
8
      | NR FE
                        | 118765.2600 | 120.76
                                                   | 25.86
                                                                  | 0.23
```

### Automatic OTDR Scan

The OTDR scan begins automatically whenever the events such as span fault, span restore, device power cycle, and line card cold reload occur. By default, this feature is disabled. You can enable this feature.

The OTDR autoscan takes less than three minutes to complete. When the autoscan is running the OTDR-SCAN-IN-PROGRESS-RX alarm is raised and this alarm gets cleared after completion of the scan.

The following table explains how the span fault and span restore events are detected:

Table 2: Definition of Span Up and Span Down Events

| Events    | Non-Raman Span                                  | Raman Span                                      | Raman Span with Dual<br>Safety Configured                     |
|-----------|-------------------------------------------------|-------------------------------------------------|---------------------------------------------------------------|
| Span Down | Raise of RX-LOS-P alarm<br>at OSC controller    | Raise of RX-LOS-P alarm<br>at DFB controller    | Raise of RX-LOS-P alarm<br>at both OSC and DFB<br>controllers |
| Span Up   | Clearing of RX-LOS-P<br>alarm at OSC controller | Clearing of RX-LOS-P<br>alarm at DFB controller | Clearing of RX-LOS-P<br>alarm at OSC or DFB<br>controller     |

V

- The autoscan locks the OTDR resource to avoid manual trigger of scan using the **start-otdr** command. However, if the manual scan is ongoing, the autoscan waits for its completion.
  - The autoscan terminates any ongoing scan triggered by another applications such as Raman turn-up.
  - During autoscan, if a change in Span Status is detected the ongoing scan will be terminated, and a new
    autoscan will be triggered.

### **Configure Automatic OTDR Scan**

You can enable or disable Automatic OTDR scan using the following commands:

configure

optical-line-control

controller ots Rack/Slot/Instance/Port

otdr auto-scan [enable | disable]

commit

end

The following are the sample configurations that enable and disable the automatic OTDR scan:

```
RP/0/RP0/CPU0:ios#configure
Mon Sep 18 13:11:53.812 UTC
RP/0/RP0/CPU0:ios(config)#optical-line-control controller Ots 0/0/0/0
RP/0/RP0/CPU0:ios(config-olc-ots)#otdr auto-scan enable
RP/0/RP0/CPU0:ios(config-olc-ots)#commit
RP/0/RP0/CPU0:ios#configure
```

```
Mon Sep 3 13:28:34.631 UTC
RP/0/RP0/CPU0:ios(config)#optical-line-control controller Ots 0/0/0/0
RP/0/RP0/CPU0:ios(config-olc-ots)#otdr auto-scan disable
RP/0/RP0/CPU0:ios(config-olc-ots)#commit
```

Note

### **View Automatic OTDR Results**

The following samples display the status of autoscan in a non-Raman span.

| RP/0/RP0/CPU0:ios#show olc otdr-status         |   |            |
|------------------------------------------------|---|------------|
| Mon Sep 18 13:10:57.733 UTC                    |   |            |
| Controller                                     | : | Ots0/0/0/0 |
| Auto-scan Start Time                           | : | NA         |
| OTDR Auto-scan Status                          | : | DiSABLED   |
| Status Detail                                  | : | NA         |
| Optical Span Status                            | : | UP         |
| Trigger Event                                  | : | NA         |
|                                                |   |            |
| RP/0/RP0/CPU0:ios#show olc otdr-status details |   |            |
| Mon Sep 18 13:11:00.565 UTC                    |   |            |
| Controller                                     | : | Ots0/0/0/0 |
| Auto-scan Start Time                           | : | NA         |
| OTDR Auto-scan Status                          | : | DISABLED   |
| Status Detail                                  | : | NA         |
| Optical Span Status                            | : | UP         |
| Trigger Event                                  | : | NA         |
| Last Trigger Event                             | : | NA         |

The following samples display the various status of OTDR automatic scan during span restore:

| RP/U/RPU/CPU0:ios#show olc otdr-status                                                                                                    | details                                                                                                    |
|----------------------------------------------------------------------------------------------------|----------------------------------------------------------------------------------------------------|
| Mon Sep 18 13:12:40.430 UTC                                                                                                    |                                                                                                    |
| Controller                                                                                                    | : Ots0/0/0/0                                                                                                    |
| Auto-scan Start Time                                                                                                    | : NA                                                                                                    |
| OTDR Auto-scan Status                                                                                                    | : RUNNING                                                                                                    |
| Status Detail                                                                                                    | : Starting on Span Up                                                                                                    |
| Optical Span Status                                                                                                    | : Up                                                                                                    |
| Trigger Event                                                                                                    | : Span Restore                                                                                                    |
| Last Trigger Event                                                                                                    | : NA                                                                                                    |
| RP/0/RP0/CPU0:ios#show olc otdr-status                                                                                                    | details                                                                                                    |
| Mon Sep 18 13:15:06.153 UTC                                                                                                    |                                                                                                    |
| Controller                                                                                                    | : Ots0/0/0/0                                                                                                    |
| Auto-scan Start Time                                                                                                    | : 2023-09-18 13:12:42                                                                                                    |
| OTDR Auto-scan Status                                                                                                    | : RUNNING                                                                                                    |
|                                                                                                    |                                                                                                    |
| Status Detail                                                                                                    | : Waiting Scan Completion on Span Up                                                                                                    |
| Status Detail<br>Optical Span Status                                                                                                    | : Waiting Scan Completion on Span Up<br>: Up                                                                                                    |
| Status Detail<br>Optical Span Status<br>Trigger Event                                                                                                    | : Waiting Scan Completion on Span Up<br>: Up<br>: Span Restore                                                                                                    |
| <b>Status Detail</b><br>Optical Span Status<br>Trigger Event<br>Last Trigger Event                                                                                                    | : Waiting Scan Completion on Span Up<br>: Up<br>: Span Restore<br>: NA                                                                                                    |
| <pre>Status Detail Optical Span Status Trigger Event Last Trigger Event RP/0/RP0/CPU0:ios#show olc otdr-status Mon Sep 18 13:15:06.153 UTC</pre>                                                                                                    | : Waiting Scan Completion on Span Up<br>: Up<br>: Span Restore<br>: NA<br>details                                                                                                    |
| <pre>Status Detail Optical Span Status Trigger Event Last Trigger Event RP/0/RP0/CPU0:ios#show olc otdr-status Mon Sep 18 13:15:06.153 UTC Controller</pre>                                                                                                    | : Waiting Scan Completion on Span Up<br>: Up<br>: Span Restore<br>: NA<br>details<br>: Ots0/0/0/0                                                                                                    |
| <pre>Status Detail Optical Span Status Trigger Event Last Trigger Event RP/0/RP0/CPU0:ios#show olc otdr-status Mon Sep 18 13:15:06.153 UTC Controller Auto-scan Start Time</pre>                                                                                          | : Waiting Scan Completion on Span Up<br>: Up<br>: Span Restore<br>: NA<br>details<br>: Ots0/0/0/0<br>: 2023-09-18 13:12:42                                                                                      |
| Status Detail<br>Optical Span Status<br>Trigger Event<br>Last Trigger Event<br>RP/0/RP0/CPU0:ios#show olc otdr-status<br>Mon Sep 18 13:15:06.153 UTC<br>Controller<br>Auto-scan Start Time<br>OTDR Auto-scan Status                                                       | : Waiting Scan Completion on Span Up<br>: Up<br>: Span Restore<br>: NA<br>details<br>: Ots0/0/0/0<br>: 2023-09-18 13:12:42<br>: COMPLETED                                                                       |
| <pre>Status Detail Optical Span Status Trigger Event Last Trigger Event RP/0/RP0/CPU0:ios#show olc otdr-status Mon Sep 18 13:15:06.153 UTC Controller Auto-scan Start Time OTDR Auto-scan Status Status Detail</pre>                                                      | : Waiting Scan Completion on Span Up<br>: Up<br>: Span Restore<br>: NA<br>details<br>: Ots0/0/0/0<br>: 2023-09-18 13:12:42<br>: COMPLETED<br>: Completed on Span Up                                             |
| <pre>Status Detail Optical Span Status Trigger Event Last Trigger Event RP/0/RP0/CPU0:ios#show olc otdr-status Mon Sep 18 13:15:06.153 UTC Controller Auto-scan Start Time OTDR Auto-scan Status Status Detail Optical Span Status</pre>                                  | : Waiting Scan Completion on Span Up<br>: Up<br>: Span Restore<br>: NA<br>details<br>: Ots0/0/0/0<br>: 2023-09-18 13:12:42<br>: COMPLETED<br>: Completed on Span Up<br>: Up                                     |
| <pre>Status Detail Optical Span Status Trigger Event Last Trigger Event RP/0/RP0/CPU0:ios#show olc otdr-status Mon Sep 18 13:15:06.153 UTC Controller Auto-scan Start Time OTDR Auto-scan Status Status Detail Optical Span Status Trigger Event</pre>                    | : Waiting Scan Completion on Span Up<br>: Up<br>: Span Restore<br>: NA<br>details<br>: Ots0/0/0/0<br>: 2023-09-18 13:12:42<br>: COMPLETED<br>: Completed on Span Up<br>: Up<br>: Span Restore                   |
| <pre>Status Detail Optical Span Status Trigger Event Last Trigger Event RP/0/RP0/CPU0:ios#show olc otdr-status Mon Sep 18 13:15:06.153 UTC Controller Auto-scan Start Time OTDR Auto-scan Status Status Detail Optical Span Status Trigger Event Last Trigger Event</pre> | : Waiting Scan Completion on Span Up<br>: Up<br>: Span Restore<br>: NA<br>details<br>: Ots0/0/0/0<br>: 2023-09-18 13:12:42<br>: COMPLETED<br>: Completed on Span Up<br>: Up<br>: Span Restore<br>: Span Restore |

The following samples display the various status of OTDR automatic scan during span fault:

RP/0/RP0/CPU0:ios#show olc otdr-status detailsMon Sep 18 13:16:16.461 UTCController: Ots0/0/0Auto-scan Start Time: NAOTDR Auto-scan Status: RUNNINGStatus Detail: Starting on Span DownOptical Span Status: Down

Trigger Event : Span Fault Last Trigger Event : Span Restore RP/0/RP0/CPU0:ios#show olc otdr-status details Mon Sep 18 13:16:33.304 UTC Controller : Ots0/0/0/0 Auto-scan Start Time : 2023-09-18 13:16:27 OTDR Auto-scan Status : RUNNING Status Detail : Waiting Scan Completion on Span Down Optical Span Status : Down Trigger Event : Span Fault Last Trigger Event : Span Restore RP/0/RP0/CPU0:ios#show olc otdr-status details Mon Sep 18 13:18:54.154 UTC : Ots0/0/0/0 Controller Auto-scan Start Time : 2023-09-18 13:16:27 OTDR Auto-scan Status : COMPLETED : Completed on Span Down Status Detail Optical Span Status : Down Trigger Event : Span Fault Last Trigger Event : Span Fault

The following sample displays the status detail of autoscan when autoscan is not able to lock OTDR resource after 30 minutes. The status detail is reported as 'Failed due to Timeout', and the autoscan will not trigger.

```
RP/0/RP0/CPU0:ios# show olc otdr-status details
Wed Sep 20 14:09:37.011 UTC
Controller
                                               : Ots0/0/0/0
                                               : 2023-09-20 13:58:17
Auto-scan Start Time
OTDR Auto-scan Status
                                               : COMPLETED
Status Detail
                                               : Failed due to Timeout
Optical Span Status
                                               : UP
Trigger Event
                                               : Span Restore
Last Trigger Event
                                               : NA
```

The following sample explains the status detail of the autoscan where the ongoing autoscan is stopped by the user.

```
RP/0/RP0/CPU0:ios#show olc otdr-status details
Mon Sep 18 15:08:27.370 UTC
                                               : Ots0/0/0/0
Controller
Auto-scan Start Time
                                               : 2023-09-18 15:08:09
                                               : COMPLETED
OTDR Auto-scan Status
Status Detail
                                               : Stopped by User
Optical Span Status
                                               : DOWN
                                               : Span Fault
Trigger Event
Last Trigger Event
                                               : Span Restore
```

The following sample displays the status detail where the autoscan in one port is waiting for the OTDR resource, because the autoscan is running on another port.

```
RP/0/RP0/CPU0:ios#show olc otdr-status details
Mon Sep 18 15:57:43.671 UTC
                                               : Ots0/0/0/0
Controller
                                               : 2023-09-18 15:57:43
Auto-scan Start Time
OTDR Auto-scan Status
                                               : COMPLETED
Status Detail
                                               : Waiting for OTDR Resource
Optical Span Status
                                               : UP
Trigger Event
                                               : Span Restore
Last Trigger Event
                                               : NA
```